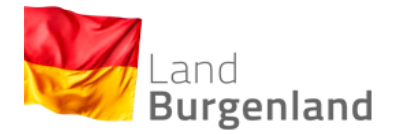

# Leitfaden

## für AnwenderInnen der Bgld.

## Heizungs- und Klimaanlagen-Datenbank

Version 2.2

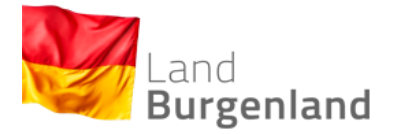

Besuchen Sie regelmäßig unsere Homepage

www.burgenland.at/heizung

Hier finden Sie Aktuelles zum Download wie

- Die Liste der Prüfberechtigten
- Erlässe an die Gemeinden
- Prüfungstermine
- den Link zu den Formularen der HK-VO

Das Angebot wird laufend erweitert.

Stand September 2020; herausgeben und bearbeitet von Mag. René Kain und Deniz Demirkoca (E-Mail: post.a4-klimaenergie@bgld.gv.at, Tel.: 057/600-2889)

www.burgenland.at/heizung

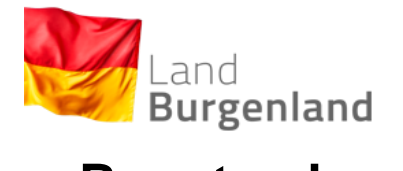

## Benutzerhandbuch HK - DB

| I.   | Einleitung                                                                                       | 4  |
|------|--------------------------------------------------------------------------------------------------|----|
| II.  | Übersicht und Kompetenzen der NutzerInnen                                                        | 5  |
| III. | Einstieg in die Datenbank                                                                        | 7  |
| 1    | ) Einstieg für Landesbedienstete (über PVP Stammportal)                                          | 7  |
| 2    | ) Einstieg für Prüfberechtigte und Überwachungsstellen (über das Unternehmensservice-Portal USP) | 9  |
| 3    | ) Einstieg für Gemeindebedienstete (über das jeweilige Stammportal der Gemeinden)                | 11 |
| IV.  | Grundfunktionen                                                                                  | 13 |
| 1    | ) Info-Buttons                                                                                   | 13 |
| 2    | ) Suchfunktion/Anlage aufrufen                                                                   | 14 |
| 3    | ) Mängel einsehen                                                                                | 17 |
| 4    | ) Notizfunktion                                                                                  | 18 |
| V.   | Hauptfunktion                                                                                    | 19 |
| 1    | ) MitarbeiterInnen anlegen                                                                       | 19 |
| 2    | e) Messgeräte anlegen                                                                            | 24 |
| 3    | ) Anlage anlegen                                                                                 | 27 |
| 4    | ) Anlagendatenblatt erstellen                                                                    | 31 |
| 5    | ) Prüfbericht erstellen                                                                          | 40 |
| 6    | ) Mängel eintragen und Fristen setzen                                                            | 46 |
| VI.  | Kontrollfunktion                                                                                 | 49 |
| 1    | . Einsehen offener Mängel                                                                        | 49 |
| 2    | 2. Überprüfung von Prüfberichten                                                                 | 50 |
| 3    | . Mängel auf erledigt setzen                                                                     | 51 |
| VII. | FAQ – Häufig gestellte Fragen                                                                    | 52 |

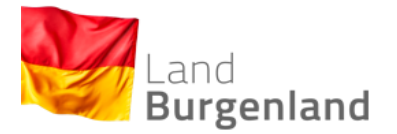

## **Benutzerhandbuch HK - DB**

#### I. <u>Einleitung</u>

Mit Burgenländischen Bgld. Ş 48 Heizunas-HKG des und Klimaanlagengesetzes (LGBI. Nr. 33/2019, in Kraft getreten am 1.7.2019) wurde die Einrichtung einer landesweiten Anlagendatenbank "zum Zweck der elektronischen Erfassung von Heizungsanlagen, Klimaanlagen ab 12 kW und luftreinhalterechtlichen Überprüfungen" durch die Landesregierung gesetzlich festgelegt. Dieser Benutzerleitfaden soll den NutzerInnen der Burgenländischen Heizungs- und Klimaanlagendatenbank (HKADB) eine Orientierung bieten, um die jeweils vorgesehenen Funktionen bestmöglich nutzen zu können. Der Leitfaden enthält zunächst eine Übersicht über die entsprechenden Funktionen, zeigt auf, wie der Einstieg in die Datenbank – je nach NutzerInnen-Gruppe – funktioniert und stellt im Anschluss die einzelnen Funktionen, sortiert nach Grund-, Haupt- und Kontrollfunktionen, im Einzelnen dar. Den Abschluss bildet ein Kapitel mit häufig gestellten Fragen (FAQ). Die verfügbaren Funktionen für NutzerInnen ("Rollen") der HKADB unterscheiden sich folgendermaßen:

- Grundfunktionen (alle NutzerInnen)
- Hauptfunktionen (Prüfberechtigte und Überwachungsstellen)
- Kontrollfunktionen (Überwachungsstellen)

Ab Inkrafttreten der geplanten Novellen des Bgld. HKG und der Bgld. HK-VO 2019 (voraussichtlich mit Mitte 2021) wird die Nutzung der HKADB durch Prüfberechtigte, Überwachungsstellen und Behörden verbindlich. Sämtliche NutzerInnen der HKADB leisten schon jetzt einen wertvollen Beitrag zur Etablierung der Datenbank in der täglichen Praxis und zur Erreichung ihrer Ziele: 1) möglichst vollständige **Erfassung** aller Heizungsanlagen sowie Klimaanlagen ab 12 kW im Land, 2) Sicherstellung der Einhaltung der **Überprüfungsintervalle** und 3) Gewährleistung einer effektiven **Mängelbehebung** nach Vorgaben des Bgld. HKG. Für Rückfragen, Anmerkungen oder Änderungsvorschläge wenden Sie sich gerne an das Amt der Burgenländischen Landesregierung – Abt. 4 Ländliche Entwicklung, Agrarwesen und Natur- und Klimaschutz (Kontaktinformationen siehe S. 2). Dieser Benutzerleitfaden wird allen NutzerInnen kostenlos zum Download unter <u>www.burgenland.at/heizung</u> zur Verfügung gestellt. Trotz sorgfältiger Ausarbeitung erhebt dieser keinen Anspruch auf Vollständigkeit oder Richtigkeit. Insbesondere haftet das Amt der Burgenländischen Landesregierung nicht für Schäden von NutzerInnen oder Dritten, die sich auf eine behauptete Fehlinformation oder falsche Darstellung in diesem Leitfaden beziehen.

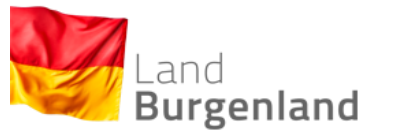

#### II. Übersicht und Kompetenzen der NutzerInnen

#### GRUNDFUNKTIONEN

Berechtigungen sämtlicher NutzerInnen (inkl. Gemeinden, BVB und LReg)

- 1) Suchfunktion/Anlage aufrufen
- 2) Mängel einsehen
- 3) Notizfunktion
- 4) Info-Buttons

#### HAUPTFUNKTIONEN

Berechtigungen der Unternehmen (Prüfberechtigte)

- 1) Mitarbeiter anlegen
- 2) Messgeräte anlegen
- 3) Anlagen anlegen
- 4) Anlagendatenblatt erstellen
- 5) Prüfberichte erstellen
- 6) Mängel eintragen und Fristen setzen
- 7) Behörden-Meldungen

#### KONTROLLFUNKTIONEN

Berechtigungen der Überwachungsstellen (RauchfangkehrerInnen)

- 1) Einsehen offener Mängel
- 2) Überprüfung von Prüfberichten
- 3) Mängel auf erledigt setzen

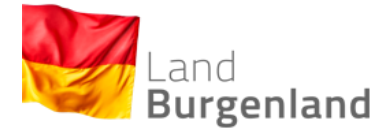

## Kontrollfunktion

(Überwachungsstellen)

Hauptfunktion

(Prüfberechtigte)

Messgeräte anlegen

MitarbeiterInnen anlegen

Grundfunktion (alle NutzerInnen)

Fristen setzen

Anlage aufrufen

Notizfunktion

Prüfberichte eintragen

**Suchfunktion** 

Mängel eintragen

Mängel einsehen

Anlagen anlegen/ Anlagennummern vergeben

Behörden Meldungen

Überprüfung von Prüfberichten Mängel auf erledigt setzen

Version 2.2

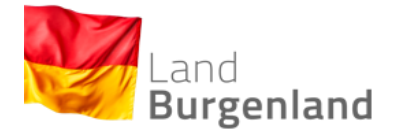

#### III. Einstieg in die Datenbank

#### 1) Einstieg für Landesbedienstete (über PVP Stammportal)

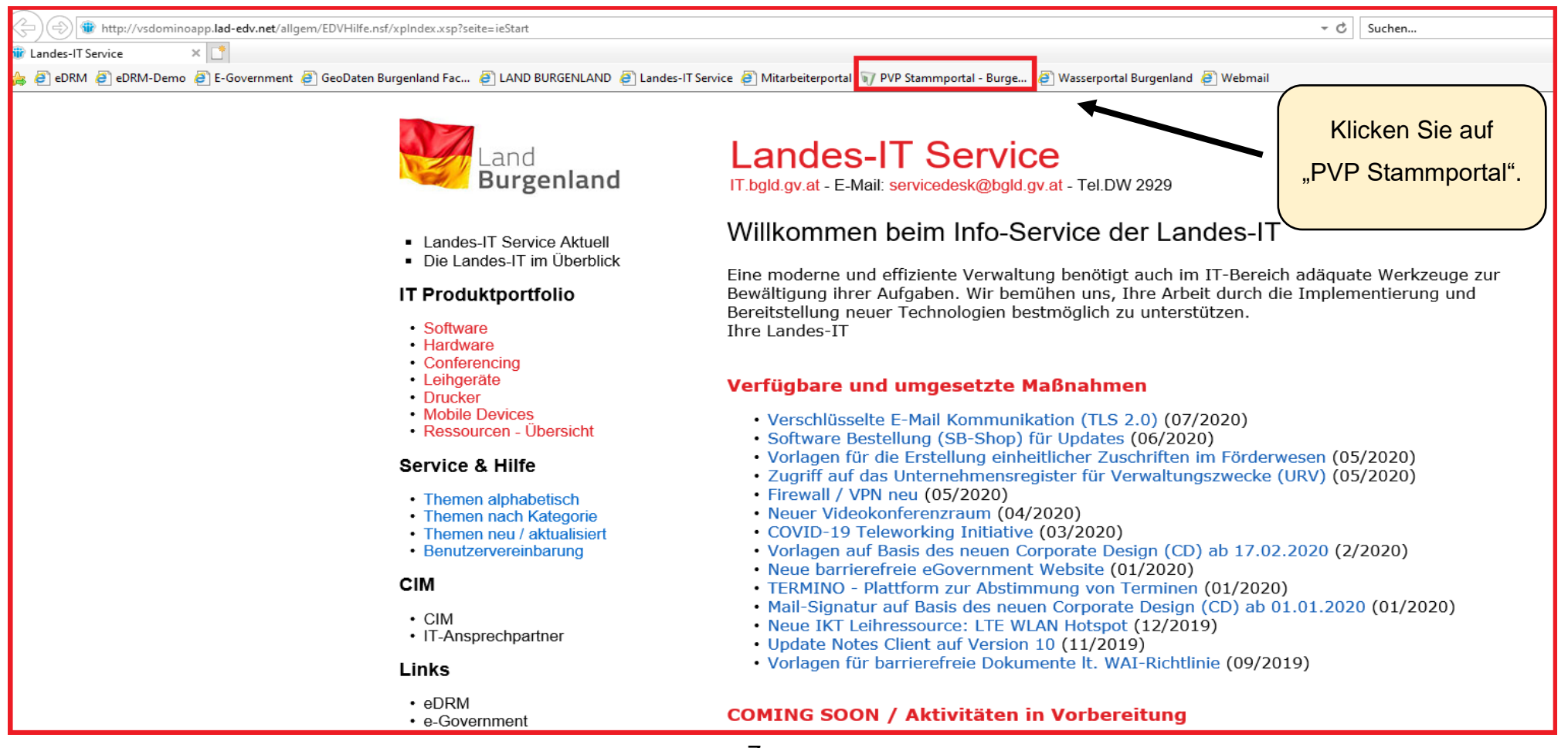

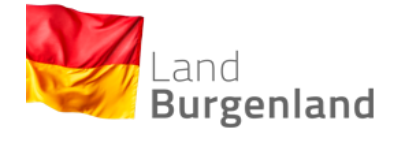

| $\leftarrow$ $ ightarrow$ $C$ $\widehat{\top}$ https://portal.bgld.gv. | at/force_login                                                                              |                                                                       |        |                                                                  |        |
|------------------------------------------------------------------------|---------------------------------------------------------------------------------------------|-----------------------------------------------------------------------|--------|------------------------------------------------------------------|--------|
| 🔁 Verwaltete Favoriten 👖 Onlineerhebung - F                            |                                                                                             |                                                                       |        |                                                                  |        |
| Land<br>Burgenland                                                     | z. Demirkoca@bgld.gv.at Sicherheits PVP Stammportal - Bu                                    | sklasse: 2 Abteilung: AT:VKZ:L1:A4 (L1AL-A4) Bgld. Landes             | reg.   |                                                                  |        |
|                                                                        | <ul> <li>♀ Applikationen</li> <li>★ Favoriten verwalten</li> <li>Passwort ändern</li> </ul> | APPLIKATIONEN<br>Alphabetisch                                         |        | Klicken Sie auf "BHD- Bgld. Heizung<br>und Klimaanlagendatenbank | gs-    |
|                                                                        | <ul> <li>Benachrichtigungen</li> <li>Aktualisieren</li> </ul>                               | ₩₩<br>BHD - Bgld. Heizungs- und<br>Klimaanlagendatenbank (Produktion) | Mehr 🗸 | (Produktion)".                                                   |        |
|                                                                        |                                                                                             | eGovernment Burgenland                                                | Mehr 🗸 | Elektronischer Gehaltsnachweis - Burgenland                      | Mehr 🗸 |
|                                                                        |                                                                                             | Formularservice Burgenland                                            | Mehr 🗸 | Geodaten Burgenland - Kartendienste                              | Mehr 🗸 |
|                                                                        |                                                                                             | Intranet - Mitarbeiterportal                                          | Mehr 🗸 | Job-Börse für Landesbedienstete                                  | Mehr 🗸 |
|                                                                        |                                                                                             | Kleinanzeigen                                                         | Mehr 🗸 | Landesrecht Burgenland                                           | Mehr 🗸 |
|                                                                        |                                                                                             | والدينةNexis<br>LexisNexis                                            | Mehr 🗸 | rdb.at/<br>RdbDirect Anmeldeservice                              | Mehr 🗸 |
|                                                                        |                                                                                             | TERMINO<br>termino.gv.at                                              | Mehr 🗸 | UR<br>Unternehmensregister Neu für<br>Verwaltungszwecke          | Mehr 🗸 |
|                                                                        |                                                                                             | ∑staures<br>Wasserportal Burgenland                                   | Mehr 🗸 | Wein Online                                                      | Mehr 🗸 |
|                                                                        |                                                                                             | Weitere Applikationen                                                 | Mehr 🗸 | รางเองเหร อ<br>ÖNORMEN - Austrian Standards                      | Mehr 🗸 |

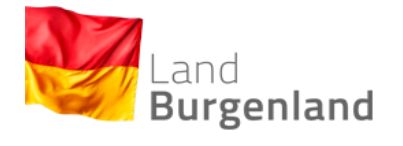

#### 2) Einstieg für Prüfberechtigte und Überwachungsstellen (über das Unternehmensservice-Portal USP)

Melden Sie sich auf www.mein.usp.gv.at mit Ihrer Handy-Signatur (oder mit Ihrer USP-Kennung) an.

| Mobiltelefonnummer Wandynummer mit Vorwahl (z.B.: +4 🔯 | > Antworten auf häufige Fragen<br>> Kontakt |
|--------------------------------------------------------|---------------------------------------------|
| Signatur Passwort<br>Identifizieren                    |                                             |
| lokale Bürgerkartenumgebung                            |                                             |
| eilnehmer-Identifikation                               |                                             |

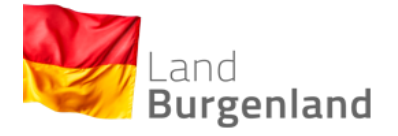

Im Bereich "Meine Services" unter "Alle Services" finden Sie die vollständige Liste an Services.

| Meine Services<br>Dies ist eine Auswahl der Services für die<br>jederzeit unter "Alle Services" konfigurie | Sie berechtigt sind. Sie können Ihre Favo<br>ren.                                                                               | riten                                             |                                                   | Alle Services >                                                                              |
|----------------------------------------------------------------------------------------------------|----------------------------------------------------------------------------------------------------|---------------------------------------------------|---------------------------------------------------|----------------------------------------------------------------------------------------------|
| Alle Services<br>Dies ist die vollständige Liste an Services,<br>können hier Favoriten setzen, die dann a  | für die Ihr Administrator Sie berechtigt h<br>uf der Startseite von Mein USP angezeigt                                          | nat. Sie<br>werden.                               | Klicken Sie auf de<br>Ihren bevorzugt<br>(der Ste | <b>TIPP</b><br>en Stern, um die HKADB zu<br>en Services hinzuzufügen<br>rn färbt sich grün). |
| ★<br>E-RECHNUNG.GV.AT<br>Elektronisch Rechnungen an die öff.<br>Verwaltung stellen                         | ★ FinanzOnline Elektronischer Zugang zur Finanzverwaltung                                                                       | Klicken S<br>um die Hi                            | Sie auf die App,<br>KADB zu öffnen.               | WEB-BE-Kunden-Portal<br>(WEBEKU)<br>Beitragskonto und Auftragnehmerkonto<br>einsehen         |
| aws Fördermanager<br>Förderanträge einbringen und<br>Antragsstatus einsehen                                | Bgld. Heizungs- und       ☆         Klimaanlagendatenbank       Bgld. Heizungs- und         Klimaanlagendatenbank gem. § 48 HKG | <b>eFormulare</b><br>Formulare elek<br>abschicken | tronisch ausfüllen und                            | Lobbying- und<br>Interessenvertretungs-<br>Register<br>Registrierungspflichtige eintragen    |
| Online-Formular zur<br>Gewerbeanmeldung<br>Gewerbe elektronisch anmelden                                   | Transparenzportal         Informationen über staatliche         Förderungen                                                     |                                                   |                                                   |                                                                                              |

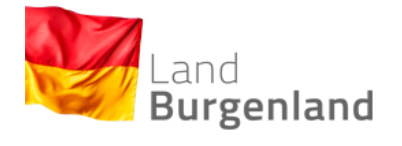

#### 3) Einstieg für Gemeindebedienstete (über das jeweilige Stammportal der Gemeinden) hier am Beispiel Kommunalnet illustriert)

| C kommunalnet.at/werkzeuge/                                      |                                                                                         |                                                  |                                                                                                    |  |  |  |
|------------------------------------------------------------------|-----------------------------------------------------------------------------------------|--------------------------------------------------|----------------------------------------------------------------------------------------------------|--|--|--|
| <b>BER Kommunalnet</b> 3456 KOLLEGEN ONLINE                      |                                                                                         |                                                  |                                                                                                    |  |  |  |
| 🕆 NEWS MARKTPLATZ <u>WERKZEU</u>                                 | <u>JGE</u> SERVICES KN-TV NETZWERK                                                      |                                                  | Mustermann 💶 🔍                                                                                                    |  |  |  |
| Meine Werkzeuge                                                  | Klicken Sie auf "Werkzeug<br>anschließend auf "Bgld. Heiz<br>Klimaanlagendatenbank (Pre | ge" und<br>ungs- und<br>oduktion).               | Sicherheitsklasse: 2                                                                                                    |  |  |  |
| K<br>Bgld. Heizungs- und Klimaanla-<br>gendatenbank (Produktion) | Comm-Unity Online-Ticket                                                                | Gemeinde-Finanzdaten -<br>Upload und Validierung | 0                                                                                                    |  |  |  |
| × × LMR 4.0                                                      | X<br>Plattform für öffentliches<br>Rechnungswesen/Kontierungsl<br>eitfaden              | X Portalverbund Administration                   | HÄUFIG GESTELLTE<br>FRAGEN<br>Hier findest du häufig gestellte Fragen<br>und Antworten zu unterschiedlichen<br>Themen rund um Kommunalnet. |  |  |  |
| ★ ×<br>Unternehmensregister                                      | X<br>Zentrales Wählerregister                                                           | ×<br>BUAK                                        |                                                                                                    |  |  |  |

11

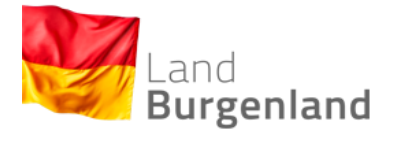

Nach erfolgreicher Anmeldung öffnet sich das Begrüßungsfenster.

| Menü Auswahl                           | Anlagen Listen Messgeräte                  |                                                               |                          |
|----------------------------------------|--------------------------------------------|---------------------------------------------------------------|--------------------------|
| Bitte beachten Sie, dass die Felder mi | t * Pflichtfelder sind.                    |                                                               | Zum Seitenende           |
| Daten zu Ihrer Rolle                   |                                            |                                                               |                          |
| Im Folgenden finden Sie Daten zu Ihre  | er Person und Ihrer Rolle. Sollten Sie die | e Daten ändern wollen, wenden Sie sich bitte direkt an das Ur | ternehmensserviceportal. |
| Vor- und Zuname: 🚦                     | Max Mustermann                             |                                                               |                          |
| Telefon: 🚦                             |                                            | e-Mail: 🚦 max.mustermann@email.at                             |                          |
| Unternehmen: 🚺                         | Max Mustermann OG                          |                                                               |                          |
| KUR Nummer: 👔                          | 123123123                                  | Überwachungsstelle:                                           |                          |
| Anwendungsrollen: 👔                    |                                            |                                                               |                          |
|                                        |                                            |                                                               |                          |
|                                        |                                            |                                                               |                          |
|                                        |                                            |                                                               |                          |
| Unternenmensauswahl                    | fur stellvertrende Datenell                | igabe                                                         | -                        |
| Bitte wählen Sie das Unternehmen aus   | , für das Sie die Anlagen bzw. Prüfberich  | te erfassen.                                                  |                          |
| Unternehmen:                           | Max Mustermann OG 🗸 🗸                      |                                                               |                          |
|                                        |                                            |                                                               |                          |
| Adressenauswahl                        |                                            |                                                               |                          |
| Bitte wählen Sie die Adresse aus nach  | n der Sie die Anlagen filtern möchten      |                                                               |                          |
| Adresse:                               | Eisenstadt                                 | Europaplatz                                                   | ~                        |
|                                        |                                            |                                                               |                          |
| Auswahl über Anlagenn                  | ummer                                      |                                                               |                          |
| Geben Sie die Anlagennummer der ge     | wünschten Anlage ein oder scannen Sie      | den QR Code.                                                  |                          |
| Anlagennummer (10stellig): 🚦           |                                            |                                                               |                          |

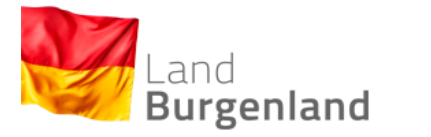

Info-Buttons

#### IV. Grundfunktionen

(Berechtigungen für sämtliche BenutzerInnen)

#### 1) Info-Buttons

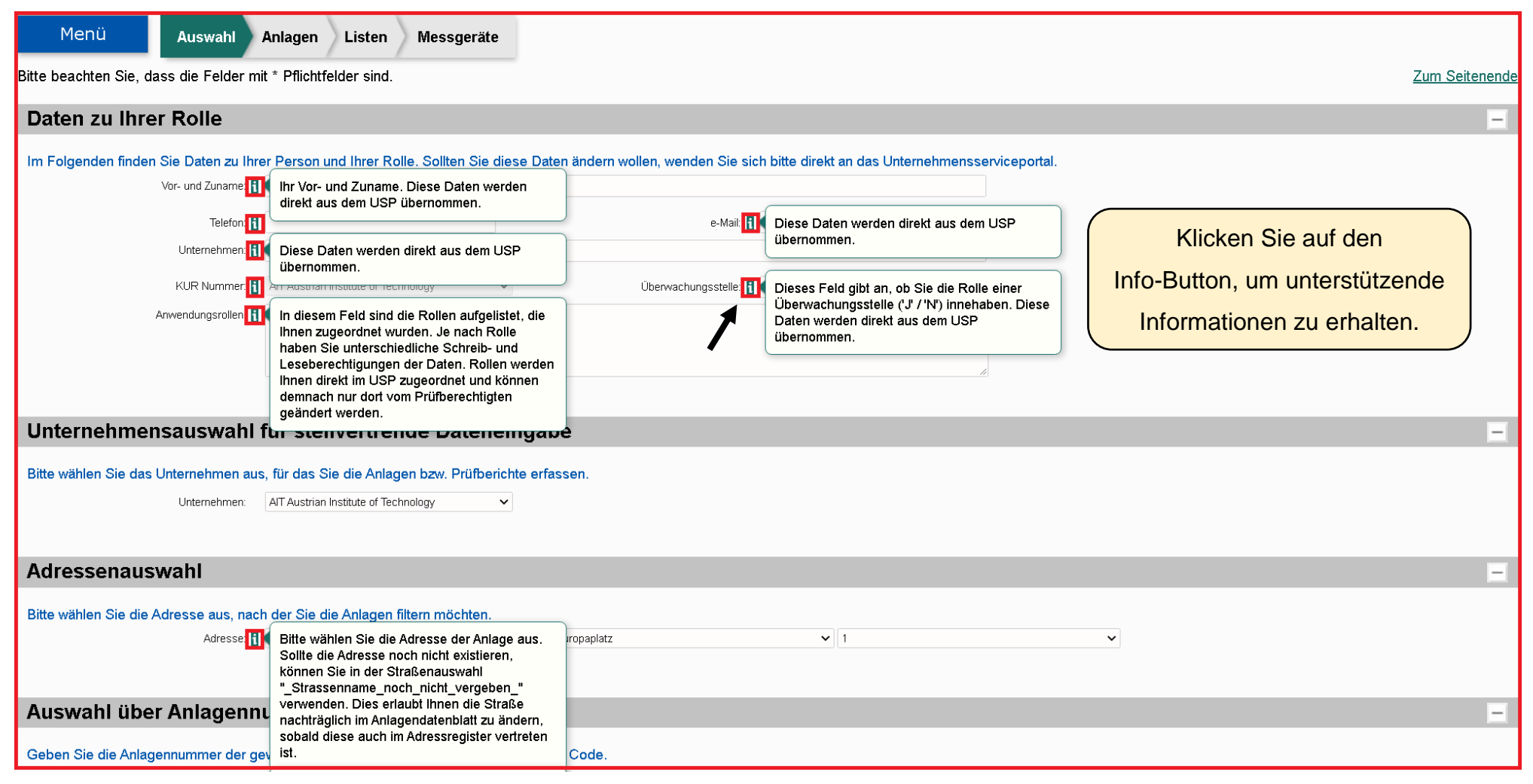

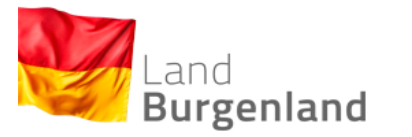

#### 2) <u>Suchfunktion/Anlage aufrufen</u>

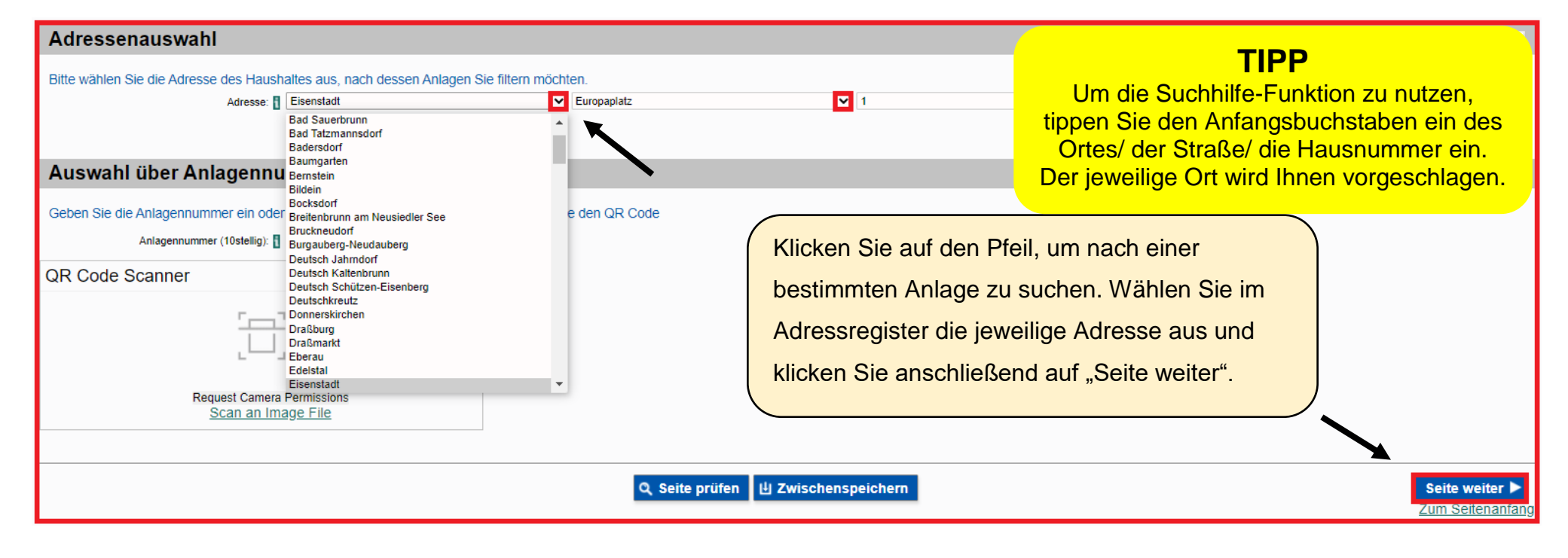

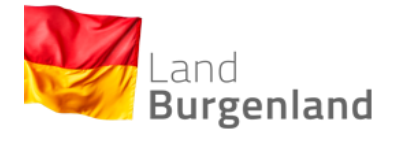

## Suchfunktion/Anlage aufrufen

Falls mehrere Anlagen an der ausgewählten Adresse eingetragen sind, erscheinen diese in der folgenden Liste.

| Ausgewählte A           | Adresse                                     |                      |                           |                                  |          |
|-------------------------|---------------------------------------------|----------------------|---------------------------|----------------------------------|----------|
| Im Folgenden wird die   | zuvor ausgewählte Adresse angezeigt.        |                      |                           |                                  |          |
|                         | Adresse: 🚦 Eisenstadt                       | ✓ Europaplatz        | ✓ 1                       | Klicken Sie auf "Bearbeiten", um |          |
| Liste der Anlag         | gen an der ausgewählten Ad                  | resse                |                           |                                  | -        |
| In der folgenden Tabell | e werden alle Anlagen an der ausgewählten A | Adresse angezeigt.   |                           | der Anlagen zu erhalten.         |          |
| Türnummer               | Anlagennummer                               | Kurzname der Anlage  | Nächste Prüfung fällig am |                                  | X        |
| 19                      | 1000001008                                  | Test 19a             | 2022-10-01                |                                  | 🥒 Bearb. |
| 7                       | 100002018                                   | HuTest7              |                           |                                  | 🥒 Bearb. |
| 7b                      | 100002025                                   | HuTest7              | 2022-10-01                |                                  | 🖋 Bearb. |
| 2                       | 100002032                                   | Test Ofen 6          |                           |                                  | 🥒 Bearb. |
| 19                      | 9876543210                                  | Test anlage 19       | 2022-10-01                |                                  | 🖋 Bearb. |
|                         | 987654323                                   | test Kessel 6        | 2022-08-01                |                                  | 🥒 Bearb. |
| 0                       |                                             | Land Test Anlage Neu |                           |                                  | 🥒 Bearb. |
| 21                      |                                             | Test 21              |                           |                                  | 🥒 Bearb. |
|                         |                                             | Kachelofen           |                           |                                  | 🥒 Bearb. |
|                         |                                             |                      |                           |                                  | 🥒 Bearb. |
|                         |                                             |                      |                           |                                  | 🥒 Bearb. |
|                         |                                             |                      |                           |                                  | 🥒 Bearb. |
| 10                      |                                             | Test Klima 3         |                           |                                  | 🥒 Bearb. |
| 1                       |                                             | VF Üst Löschen       |                           |                                  | 🖋 Bearb. |
| 20                      |                                             | Test 20 HU           |                           |                                  | 🖋 Bearb. |
| + Neuen Eintrag hi      | nzufügen                                    |                      |                           |                                  |          |

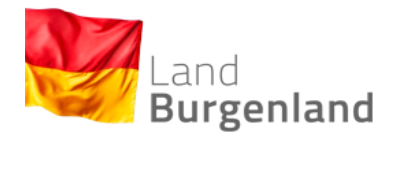

## Suchfunktion/Anlage aufrufen

| Anlagendatenblatt              |               |                                                           |                     |                     |                                               |          |
|--------------------------------|---------------|-----------------------------------------------------------|---------------------|---------------------|-----------------------------------------------|----------|
| Um das erfolgreich Abspeichern | n der Daten z | zu gewährleisten, betätigen Sie bitte den Button [Seite a | abgeben].           |                     |                                               |          |
| Anlagennummer                  | Neue Versi    | on aufgrund Änderungen bez.                               | Gültig von          | Gültig bis          | Abschluss durchgeführt                        |          |
| 1000001008                     | CSV-Import    |                                                           | 2020-11-23 10:14:55 |                     | 2020-11-23                                    | 💿 Anseh. |
| 1000001008                     | CSV-Import    |                                                           | 2020-11-20 14:18:35 | 2020-11-23 10:14:55 | 5 2020-11-20                                  | Anseh.   |
| Liste der Prüfberich           | ata           |                                                           |                     |                     | Sie können hier in die                        | -        |
| Liste del Fluiberich           | ite           |                                                           |                     |                     | Anlagendatenblätter.                          | -        |
| Datum der Überprüfung          |               | Anlass der Überprüfung                                    |                     |                     |                                               |          |
| 2020-11-23                     |               | WEP [Wiederkehrende Einfache Überprüfung                  | 9]                  |                     | Prüfberichte und Mängel                       | Anseh.   |
| Liste der Mängel               |               | Außerdem können Sie<br>Notizen eintragen. Klicken         | _                   | _                   | einsehen. Klicken Sie<br>dafür auf "Ansehen". | _ =      |
| Datum der Erfassung            |               | J.                                                        |                     | Datum der Behebung  |                                               |          |
| 2020-11-23                     |               | Sie dazu auf "Neuen                                       |                     |                     |                                               | 💿 Anseh. |
|                                |               | Eintrag hinzufügen".                                      |                     |                     |                                               |          |
| Liste der Notizen              |               |                                                           |                     |                     |                                               | -        |
| Datum der Erstellung           |               |                                                           | N                   | otiz                | Erstellt von                                  |          |
| + Neuen Eintrag hinzufüger     | en ]          |                                                           |                     |                     |                                               |          |

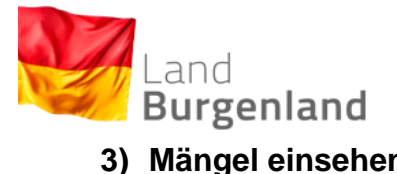

Mängel einsehen

## 3) Mängel einsehen

| Liste der Mängel    |               |                  | Klicken Sie auf "Ansehen", um sich                                                                                                    |        |
|---------------------|---------------|------------------|----------------------------------------------------------------------------------------------------|--------|
| Datum der Erfassung | Mangel        | Datum der Behebu | A REAL PROPERTY AND A REAL PROPERTY AND A REAL |        |
| 2020-11-23          | M1 [Mangel 1] | 2021-01-26       | vorhandene Mangel anzeigen zu lassen.                                                                                                    | Anseh. |
|                     |               |                  |                                                                                                    |        |

| Menü <u>Anlagen</u> 🕨                   | Prüfbuch ► Mängel                        |                                         |                                  |   |                    |                |
|-----------------------------------------|------------------------------------------|-----------------------------------------|----------------------------------|---|--------------------|----------------|
| Bitte beachten Sie, dass die Felder mit | * Pflichtfelder sind.                    |                                         |                                  |   |                    | Zum Seitenende |
|                                         |                                          |                                         |                                  |   |                    |                |
| Daten zum Mangel                        |                                          |                                         |                                  |   |                    | -              |
| Datum der Erfassung: 🚦                  | 23.11.2020                               | Prüfbericht-ID:                         | 921                              |   |                    |                |
| Prüforgan:                              | Test-Rauchfangkehrer                     | ✓ Dateneingabe von:                     | Test-Rauchfangkehrer             | * | Prov. Prüforgan: 🚦 |                |
|                                         |                                          |                                         |                                  |   |                    |                |
|                                         |                                          |                                         |                                  |   |                    |                |
| Erfassung des Mangels                   |                                          |                                         |                                  |   |                    | -              |
| Mangel: 🚦                               | Mangel 1                                 |                                         |                                  | * |                    |                |
| Debetwee bin                            | 22,42,2020                               |                                         |                                  |   |                    |                |
| Benebung bis:                           | 23.12.2020                               |                                         |                                  |   |                    |                |
|                                         |                                          |                                         |                                  |   |                    |                |
| Abgabe - Behebung des                   | Mangels                                  |                                         |                                  |   |                    | -              |
| ·                                       |                                          |                                         |                                  |   |                    |                |
| Wenn der Mangel von Ihnen behoben w     | urde, betätigen Sie bitte folgenden Butt | on. Datum und Name werden dadurch auton | natisch übernommen und vermerkt. |   |                    |                |
| Mangel behoben: 🚦                       | Aktion ausführen                         |                                         |                                  |   |                    |                |
| Datum der Behebung: 🚦                   | 26.01.2021                               | Behebung vermerkt von:                  | Max Mustermann                   | * |                    |                |
| Bei Bedarf können Sie der Behebung ei   | nen Kommentar hinzufügen.                |                                         |                                  |   |                    |                |
| Anmerkungen zur Behebung: 🚦             | Anlage undicht                           |                                         |                                  |   |                    |                |
| -                                       |                                          |                                         |                                  |   |                    |                |
|                                         |                                          |                                         |                                  | , |                    |                |
| Datum der Abenhei                       | 22 41 2020                               |                                         |                                  |   |                    |                |
| Datum der Abgabe:                       | 25.11.2020                               |                                         |                                  |   |                    |                |
|                                         |                                          |                                         |                                  |   |                    |                |

| Land<br>Burgenland<br>4) <u>Notizfunktion</u>             |                                                     | Notizfunktion                           |                                                        |                  |
|-----------------------------------------------------------|-----------------------------------------------------|-----------------------------------------|--------------------------------------------------------|------------------|
|                                                           | Klicken Sie auf "Neuen Eint<br>um eine Notiz zu hin | rag hinzufügen",<br>terlassen.          |                                                        |                  |
| Liste der Notizen                                         | 1                                                   |                                         |                                                        | _                |
| Datum der Erstellung                                      |                                                     | Notiz                                   | Erstellt von                                           |                  |
| + Neuen Eintrag hinzufügen                                |                                                     |                                         |                                                        |                  |
| Menü Anlagen F<br>Bitte beachten Sie, dass die Felder mit | P <u>rüfbuch</u> ► Notizen<br>Pflichtfelder sind.   |                                         |                                                        | Zum Seitenende   |
| Notiz von:                                                | Max Mustermann                                      | lotiz hinzugefügt von: 👖 Max Mustermann | *                                                      | -                |
| Zugehöriges Prüfbuch:                                     |                                                     |                                         |                                                        |                  |
| Kurzbeschreibung: 🚦                                       | Prüfbericht Ungültig                                |                                         |                                                        |                  |
| Notiz                                                     |                                                     |                                         |                                                        | -                |
| Datum:<br>Notiz: 🚦                                        | 26.01.2021                                          |                                         | Zum Speichern klicken Sie<br>auf "Eintrag übernehmen". |                  |
|                                                           | C d                                                 | Abbrechen 🕒 Eintrag übernehmen          |                                                        | Zum Seitenanfang |

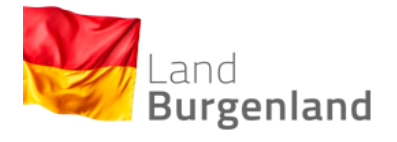

(Seite 1 von 5)

## V. Hauptfunktion

Berechtigungen der Unternehmen (Prüfberechtigte und Überwachungsstellen)

#### 1) MitarbeiterInnen anlegen

| Q Suche                                                | Home.                                                                                 | Rufen Sie das<br>Internehmensportal auf<br>und klicken Sie auf<br>Administration aufrufen" |
|--------------------------------------------------------|---------------------------------------------------------------------------------------|--------------------------------------------------------------------------------------------|
| Gründung                                               | HINWEIS Die neuen Bezeichnungen der Bundesministerien und deren                       | Mein USP                                                                                   |
| Steuern & Finanzen                                     | Wirkungsbereiche werden durch eine Änderung des Bundesministeriengesetzes festgelegt. | Examine Testk                                                                              |
| Mitarbeiter                                            | Bis zur Veröffentlichung dieser Novelle im Bundesgesetzblatt werden auf USP.gv.at die |                                                                                            |
| Laufender Betrieb                                      | bisherigen Bezeichnungen der Bundesministerien beibehalten.                           | > Administration aufrufen                                                                  |
| Gesundheit & Sicherheit                                | Änderung der USP-Nutzungsbedingungen                                                  | > Logo einfügen                                                                            |
| Umweit & Verkehr                                       | Die Änderung der Nutzungsbedingungen wurde aufgrund der                               | > Unternehmen wechseln                                                                     |
| Außenwirtschaft                                        | Einführung von Webservicekonten sowie der Möglichkeit,                                | Meine Services ?                                                                           |
| IT & Geistiges Eigentum                                | über das USP Webservices (beispielsweise das Webservice                               | > FinanzOnline                                                                             |
| Förderungen & Ausschreibungen                          | der E-Rechnung an den Bund) zu nutzen, durchgeführt. Die                              | > E-Rechnung an den Bund                                                                   |
| Übernahme & Auflösung                                  | Im Einzelnen wurden folgende Änderungen vorgenommen:                                  | > SVA-Beitragskonto für                                                                    |
| Brancheninformationen                                  | - Ein eigener Abschnitt "Begriffsbestimmungen" wurde                                  | > ELDA Online                                                                              |
| <b>Über das USP</b><br>Das USP ist das <b>zentrale</b> | eingefügt.<br>– Die Begriffe Online-Anwendung und Webservices wurden                  | USP Service Center                                                                         |

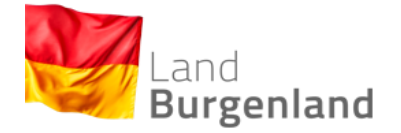

(Seite 2 von 5)

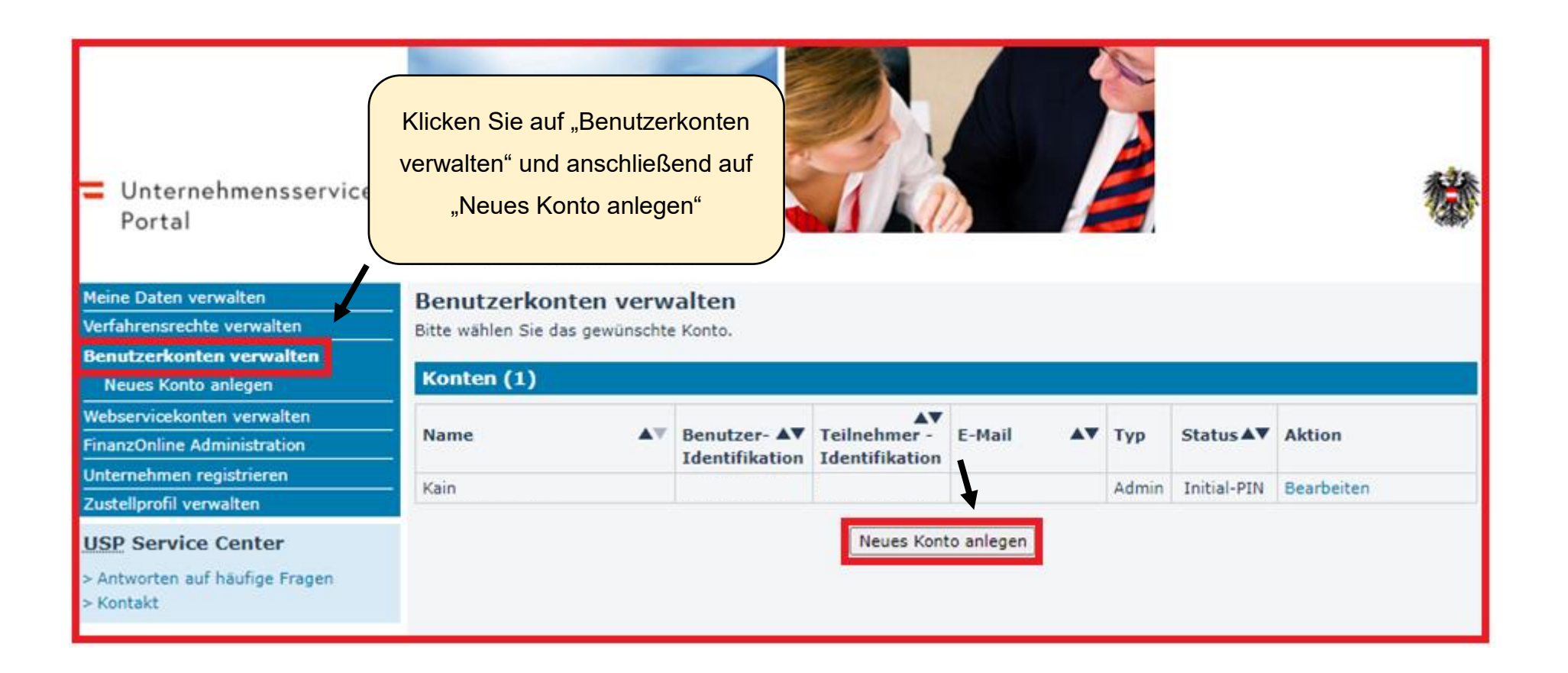

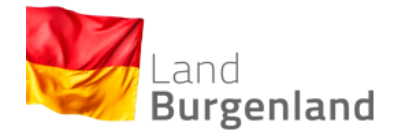

(Seite 3 von 5)

## UNTERNEHMENSSERVICE PORTAL ADMINISTRATION

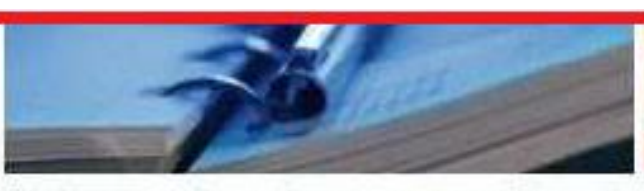

Geben Sie die Benutzer-Identifikation und die dazugehörige E-Mail Adresse ein. Klicken Sie anschließend auf "Anlegen".

#### Meine Daten verwalten

Verfahrensrechte verwalten

Webservicerechte verwalten

Benutzerkonten verwalten

Neues Konto anlegen

Webservicekonten verwalten

FinanzOnline Administration

USP-Administrator benennen

Administration > Benutzerkonten verwalten > Anlegen eines

#### Konto anlegen

HINWEIS Die Benutzer-Identifikation (BENID) besteht aus 8-12 Zeichen, davon mindestens 1 Buchstabe und mindestens 1 Ziffer. Verwenden Sie keine Umlaute, Leer- oder Sonderzeichen. Innerhalb eines Unternehmens müssen BENIDs eindeutig sein.

HINWEIS Die E-Mail-Adresse ist für die Nutzung bestimmter Verfahren erforderlich.

| Benutzer | -Identifikation (BENID): * | 1234567a                    |
|----------|----------------------------|-----------------------------|
|          | E-Mail Adresse:            | testuser@testunternehmen.at |

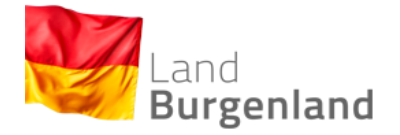

(Seite 4 von 5)

Nun wird eine Bestätigung des/Ihres Kontos angezeigt. Die Zugangsdaten des neuen Kontos können durch Klick auf den Button "Zugangsdaten anzeigen" aufgerufen werden. Drucken Sie dieses PDF-Dokument aus und/oder speichern Sie dieses ab. Diese Daten müssen Sie an den/die BenutzerIn übergeben.

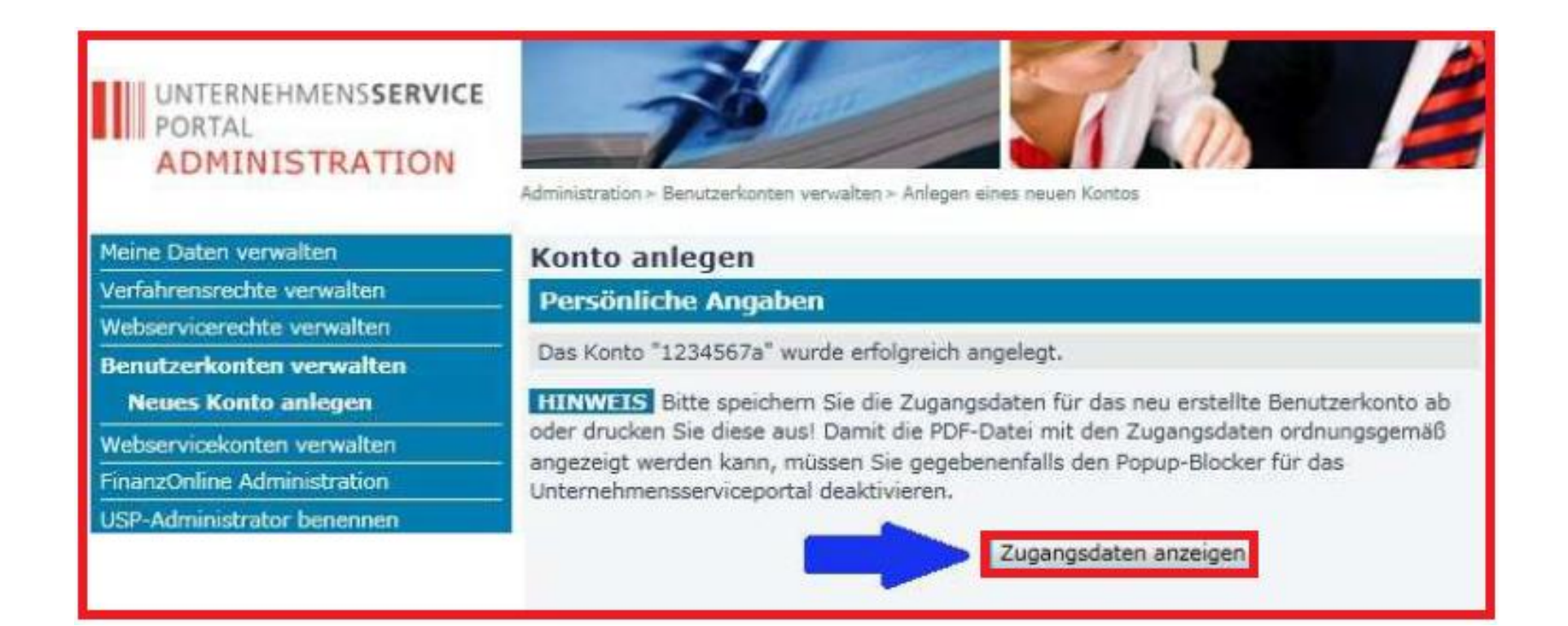

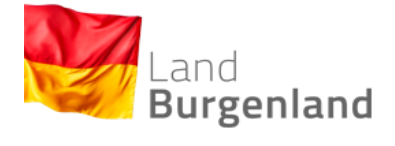

(Seite 5 von 5)

Um Verfahrensrechte zuweisen zu können, Klicken Sie unter "Verfahrensrechte verwalten" auf "Zuordnen".

| 1eine Daten verwalten        | Verfahrensrechte zuordnen                                                              |
|------------------------------|----------------------------------------------------------------------------------------|
| /erfahrensrechte verwalten   | Hier können Sie den einzelnen Konten Ihres Unternehmens Applikationen/Rechte zuordnen. |
| Zuordnen                     | HINWEIS Es können nur Rechte von Verfahren zugeordnet werden, die bereits in das       |
| Einsehen                     | USP eingebunden sind und für die Ihr Unternehmen berechtigt ist.                       |
| Entfernen                    |                                                                                        |
| Benutzerkonten verwalten     | Das Verfahren Sozialversicherungsanstalt der gewerblichen Wirtschaft-Beitragskonto für |
| Vebservicekonten verwalten   | administriert werden.                                                                  |
| inanzOnline Administration   |                                                                                        |
| Internehmen registrieren     | Kontoauswahl                                                                           |
| ustellprofil verwalten       | Konto: Kain 🗸                                                                          |
| JSP Service Center           |                                                                                        |
| Antworten auf häufige Fragen | Verfügbare Verfahrensrechte                                                            |
| Kontakt                      | 🗉 Steuern & Finanzen                                                                   |
|                              | 🗄 Laufender Betrieb                                                                    |
| Klicken Sie auf "Bgld.       | 🗉 Förderungen & Ausschreibungen                                                        |
| Heizungs- und                | ⊞ Gesundheit & Sicherheit                                                              |
| Klimaanlagendatenbank.       | 🖽 Außenwirtschaft                                                                      |
| Setzen Sie ein Häkchen       | III Umwelt & Verkehr                                                                   |
| unter Erfassung              | □ nicht kategorisiert                                                                  |
|                              | Bold Heizungs- und Klimaanlagendatenbank                                               |
| Prüfbericht" und klicken     | Erfassung Prüfbereicht durch Backoffice / Sekretariat                                  |
| Sie auf "Zuordnen".          |                                                                                        |
| < / /                        | Zuordnen                                                                               |
|                              |                                                                                        |

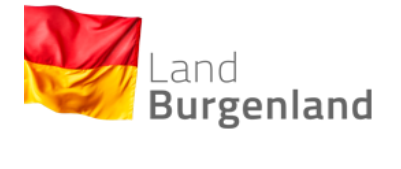

## Messgeräte anlegen

(Seite 1 von 3)

## 2) <u>Messgeräte anlegen</u>

| Heizungs- und Klimaanlage                                     | n DB                                                       |                                              |
|---------------------------------------------------------------|------------------------------------------------------------|----------------------------------------------|
| J J                                                           |                                                            |                                              |
| Die Datenerfassung erfolgt entsprechend der Formulare (An     | lagen) der Bgld. Heizungs- und Klimaanlagenverordnung 2019 | Land<br>Burgenland                           |
| Menü Auswahl Anlagen Messge                                   | räte                                                       |                                              |
| Bitte beachten Sie, dass die Felder mit * Pflichtfelder sind. |                                                            | Zum Seitenende                               |
| Messgeräte                                                    |                                                            | Ξ.                                           |
| Geräte-ID Fabrikat                                            | Klicken Sie auf "Neuen Eintrag                             | Status                                       |
| L Never Eleter blev fürer                                     | hinzufügen" um ein neues                                   |                                              |
| -+ Neden Eindag hinzundgen                                    |                                                            |                                              |
|                                                               | Messgerät hinzuzufügen.                                    |                                              |
| Messgeräte                                                    |                                                            | <u> </u>                                     |
| Geräte-ID                                                     | Fabrikat Typenbezeichnung                                  |                                              |
|                                                               |                                                            |                                              |
| Seite zurück                                                  | Q, Seite prüfen 빈 Zwischenspei                             | chern Fragebogen abgeben<br>Zum Seitenanfang |

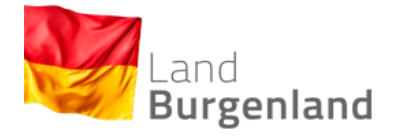

## Messgeräte anlegen

(Seite 2 von 3)

## Tragen Sie hier alle Daten zum Messgerät ein.

| Heizungs- und Klimaanlag                                                                                             | en DB                          |                                         |  |  |  |  |  |  |
|----------------------------------------------------------------------------------------------------|--------------------------------|-----------------------------------------|--|--|--|--|--|--|
| Die Datenerfassung erfolgt entsprechend der Formulare (Anlagen) der Bgld. Heizungs- und Klimaanlagenverordnung 2019. |                                |                                         |  |  |  |  |  |  |
| Menü <u>Messgeräte</u> ► Messgerät                                                                                   | Menü Messgeräte Messgerät      |                                         |  |  |  |  |  |  |
| Bitte beachten Sie, dass die Felder mit * Pflichtfelder sin                                                          | đ.                             | Zum Seitenende                          |  |  |  |  |  |  |
| Daten zum Messgerät                                                                                                  |                                |                                         |  |  |  |  |  |  |
| KUR-Nummer: R119T460X                                                                                                |                                |                                         |  |  |  |  |  |  |
| Bitte geben Sie die Daten des Messgerätes an.                                                                        |                                |                                         |  |  |  |  |  |  |
| Messgeräte ID:                                                                                                    | Fabrikat                       |                                         |  |  |  |  |  |  |
| Typenbezeichnung:                                                                                                    | Seriennummer:                  |                                         |  |  |  |  |  |  |
| Bitte wählen Sie den zutreffenden Status des Messgeräts a                                                            | us.                            |                                         |  |  |  |  |  |  |
| Status: 🚺 Bitte auswählen                                                                                            | V Anmerkungen:                 |                                         |  |  |  |  |  |  |
|                                                                                                    |                                |                                         |  |  |  |  |  |  |
|                                                                                                    | Klicken Sie auf "Neuen Eintrag | ~~~~~~~~~~~~~~~~~~~~~~~~~~~~~~~~~~~~~~~ |  |  |  |  |  |  |
| Kalibrierungen des Messgerätes                                                                                       | hinzuzufügen", um Daten zu der | =                                       |  |  |  |  |  |  |
| Datum der Kalibrierung                                                                                               | Kalibrierung des Messgerätes   | _                                       |  |  |  |  |  |  |
| L Neuer Cisters bissufiles                                                                                           |                                |                                         |  |  |  |  |  |  |
| Neden Eindag hinzungen                                                                                               | hinzuzufugen.                  |                                         |  |  |  |  |  |  |
|                                                                                                    |                                |                                         |  |  |  |  |  |  |
| Abbrechen     Eintrag übernehmen     Zum Seitenanfang                                                                |                                |                                         |  |  |  |  |  |  |

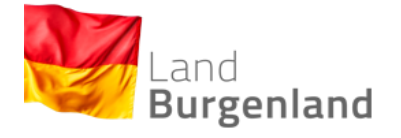

#### Messgeräte anlegen

(Seite 3 von 3)

## Heizungs- und Klimaanlagen DB

| Die Datenerfassung erfolgt entsprechend der Formulare (Anlagen) der Bgld. Heizur       | Land<br>Burgenland                 |                  |
|----------------------------------------------------------------------------------------|------------------------------------|------------------|
| Bitte beachten Sie, dass die Felder mit * Pflichtfelder sind.                          | "Eintrag übernehmen".              | Zum Seitenende   |
| Kalibrierung des Messgerätes                                                           |                                    | =                |
| Bitte geben Sie die Kalibrierstelle und das Datum an, an dem die Kalibrierung des Gerä | tes durchgeführt wurde.            |                  |
| Kalibrierstelle:                                                                       | Datum der Kallbrierung: 👔 TT.mm. 🏢 |                  |
|                                                                                        | Abbrechen     Eintrag übernehmen   | Zum Seitenanfang |

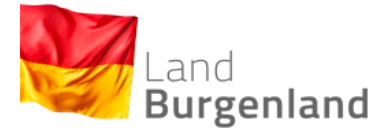

Anlage anlegen

(Seite 1 von 4)

#### 3) Anlage anlegen

| Heizungs- und                                   | I Klimaanlagen D                                      | B                               |                                                     |                     |                        |
|-------------------------------------------------|-------------------------------------------------------|---------------------------------|-----------------------------------------------------|---------------------|------------------------|
| Die Datenerfassung erfolgt ent                  | tsprechend der Formulare (Anlagen)                    | der Bald, Heizungs- und k       | (limaanlagenverordnung 2019                         |                     |                        |
| Die Datenenassung enolgt en                     | isprecient der Formulare (Finagen)                    |                                 |                                                     |                     |                        |
|                                                 |                                                       |                                 |                                                     |                     |                        |
|                                                 |                                                       |                                 |                                                     |                     |                        |
| Monü                                            | all Asland Marson Via                                 |                                 |                                                     |                     |                        |
| Ausw                                            | Ania Aniagen Messgerate                               |                                 |                                                     |                     |                        |
| Bitte beachten Sie, dass die Fe                 | elder mit * Pflichtfelder sind.                       |                                 |                                                     |                     | Zum Seitenende         |
| Daten zu Ihrer Rolle                            | 9                                                     |                                 |                                                     |                     | -                      |
| les Felerendes findes Cir Dates                 | Ibaaa Daaraa wad Ibaaa Dalla - Callta                 | - Cia diana Datan Badam w       | -lles weeden Ois sich bitte diselden des Untersch   |                     |                        |
| Im Folgenden finden Sie Daten<br>Vor- und Zunar | me: Max Muster Installatuer                           | n Sie diese Daten andern w      | blien, wenden Sie sich bitte direkt an das Unternen | imensserviceportal. |                        |
|                                                 | Bad Sauerbrunn                                        | *                               |                                                     |                     |                        |
| Telefon Fe                                      | est: Bad Tatzmannsdorf<br>Badersdorf                  |                                 | e-Mail: 🚦 MaxMusterInstallateur@email.at            | Wählen Sie          | die Adresse des        |
| Unternehm                                       | en: Baumgarten<br>Bernstein                           |                                 |                                                     | Standortes au       | s. für die eine neue   |
| KUR Numm                                        | ner: Bildein<br>Bocksdorf                             | Überw                           | achungsstelle: 👔                                    |                     |                        |
| Anwendungsroll                                  | len: 1 Breitenbrunn am Neusiedler See<br>Bruckneudorf |                                 |                                                     | Anlage angelegt     | werden soll. Klicken   |
|                                                 | Burgauberg-Neudauberg<br>Deutsch Jahrndorf            |                                 |                                                     | Sie anschließer     | nd auf "Seite weiter". |
|                                                 | Deutsch Kaltenbrunn<br>Deutsch Schützen-Eisenberg     |                                 | 11                                                  |                     |                        |
|                                                 | Deutschkreutz<br>Denperskirchen                       |                                 |                                                     |                     |                        |
| Adrossonauswahl                                 | Draßburg                                              |                                 |                                                     | 1                   |                        |
| Autessenauswann                                 | Eberau                                                |                                 |                                                     |                     |                        |
| Bitte wählen Sie die Adresse de                 | es Ha Eisenstadt                                      | → ern möchten.                  | _                                                   |                     |                        |
| Adres                                           | ese: 👔 Eisenstadt                                     | <ul> <li>Europaplatz</li> </ul> | ✓ 1                                                 | ⊻                   | ١                      |
|                                                 |                                                       |                                 |                                                     |                     | ł                      |
|                                                 |                                                       |                                 |                                                     |                     |                        |
|                                                 |                                                       | Q Seite                         | prüfen 🛛 💾 Zwischenspeichern                        |                     | Seite weiter 🕨         |

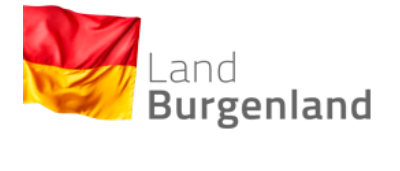

Anlage anlegen (Seite 2 von 4)

#### Sie befinden sich nun im Anlagenfenster.

| Menü                | Auswahi Anlagen              | Listen Messgeräte |                    |                     |                           |                 |                  |  |
|---------------------|------------------------------|-------------------|--------------------|---------------------|---------------------------|-----------------|------------------|--|
| Bitte beachten Sie, | dass die Felder mit * Pflich | tfelder sind.     |                    |                     |                           |                 | Zum Seitenende   |  |
| Ausgewählt          | Ausgewählte Adresse          |                   |                    |                     |                           |                 |                  |  |
| Im Folgenden wird   | die zuvor ausgewählte Adres  | sse angezeigt.    |                    |                     |                           |                 |                  |  |
|                     | Adresse: 🚦 Eisenst           | adt               | ✓ Europaplatz      | ♥ 1                 | ~                         |                 |                  |  |
|                     |                              |                   |                    |                     |                           |                 |                  |  |
| Auswahl na          | ch Anlagennumme              | er                |                    |                     |                           |                 |                  |  |
| Türnummer           | Straße                       | Bezirk Gemeinde   | Art der Anlage     | Kurzname der Anlage | Anlagennummer             | Nächste Prüfung |                  |  |
|                     |                              | Klicken Sie au    | ıf "Neuen Eintrag  |                     |                           |                 |                  |  |
| Liste der An        | llagen an der aus            | hinzufügen", un   | n eine neue Anlage |                     |                           |                 | =                |  |
| In der folgenden Ta | abelle werden alle Anlagen a | in die Datenb     | ank einzutragen.   |                     |                           |                 |                  |  |
| Türnummer           | Art der Anlage               |                   | ann on zan agorn   | ame der Anlage      | Nächste Prüfung fällig am |                 |                  |  |
|                     |                              |                   |                    |                     |                           |                 |                  |  |
| + Neuen Eintrag     | g hinzufügen                 |                   |                    |                     |                           |                 |                  |  |
|                     |                              |                   |                    |                     |                           |                 |                  |  |
| Seite zurück        |                              |                   | Q Seite prüfen     | 년 Zwischenspeichern |                           |                 | Seite weiter 🕨   |  |
|                     |                              |                   |                    |                     |                           |                 | Zum Seitenanfang |  |
|                     |                              |                   |                    |                     |                           |                 |                  |  |

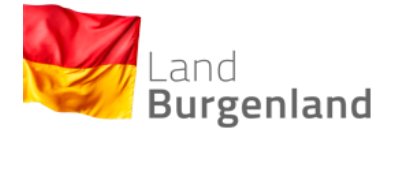

## Anlage anlegen

(Seite 3 von 4)

Im Prüfbuch scheinen alle Anlagen eines Standortes gesammelt auf.

| Heizunge und Klimeenlegen DR TEST                                                          |                                                                       |                              |                            |
|--------------------------------------------------------------------------------------------|-----------------------------------------------------------------------|------------------------------|----------------------------|
| neizungs- und Kiimaaniagen DB TEST                                                         |                                                                       |                              |                            |
| Die Datenerfassung erfolgt entsprechend der Formulare (Anlagen) der Bgld. Heizungs- und    | d Klimaanlagenverordnung 2019.                                        |                              |                            |
|                                                                                            | Wählen Sie die Kategorie der                                          |                              | and                        |
|                                                                                            |                                                                       |                              | Burgenland                 |
|                                                                                            | Anlage aus und definieren Sie                                         |                              |                            |
| Menü <u>Anlagen</u> Prüfbuch                                                               | einen Kurznamen für die Anlage.                                       |                              |                            |
| Bitte beachten Sie, dass die Felder mit * Pflichtfelder sind.                              |                                                                       |                              | Zum Seitenende             |
| Prüfbuch                                                                                   |                                                                       |                              | _                          |
| Art der Anlage: 🚦 Feuerungsanlage 🌄                                                        |                                                                       |                              |                            |
| Bitte geben Sie eine kurze Beschreibung und die Türnummer des Aufstellungsortes der Anlage | an. Anhand dieser Daten kann die Anlage in der Übersichtstabelle wied | dero                         | tenblattes noch nicht      |
| Kurzname der Anlage                                                                        | Tümummer                                                              | Klicken Sie anschließend auf |                            |
| Aufstellungsort: 👔 Eisenstadt 🗸 Europ                                                      | paplatz V 1                                                           | "Eintrag übernehmen". Damit  |                            |
|                                                                                            |                                                                       | ist die Anlage an dieser     |                            |
|                                                                                            | C Abbrechen C Eintrag übernehmen                                      | Adresse angelegt.            | Eintrag weiter <b>&gt;</b> |
|                                                                                            |                                                                       |                              | Zum Seitenanfang           |

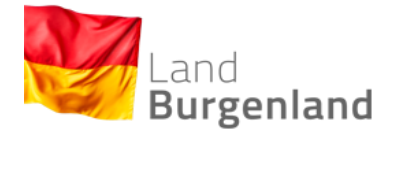

## Anlage anlegen

(Seite 4 von 4)

| Menü<br>Bitte beachten Sie,<br>Ausgewählt<br>Im Folgenden wird<br>Auswahl na | Auswahl Anlagen Listen<br>dass die Felder mit * Pflichtfelder sind.<br>te Adresse<br>die zuvor ausgewählte Adresse angezeigt.<br>Adresse: Teisenstadt | Messgeräte<br>V Europaplatz                               | <b>√</b> 1                     | Nachdem Sie erfolgreich eine neue<br>Liste von Anlagen an diesem Standon<br>haben, klicken Sie bei Bedarf auf "Be<br>z.B. Anlagendatenblätter, Prüfberich<br>oder Notizen einzutragen | Anlage der<br>rt hinzugefügt<br>arbeiten", um<br>hte, Mängel<br>1. |
|------------------------------------------------------------------------------|----------------------------------------------------------------------------------------------------|-----------------------------------------------------------|--------------------------------|----------------------------------------------------------------------------------------------------|--------------------------------------------------------------------|
| Türnummer                                                                    | Straße Bezirk                                                                                                    | Gemeinde Art der Anlage                                   | Kurzname der Anlage            | Anlagennummer Nächste Prüfung                                                                                                    |                                                                    |
| Liste der An                                                                 | nlagen an der ausgewählter<br>abelle werden alle Anlagen an der ausgewä                                                                               | n Adresse für LandDateneinga<br>Ihlten Adresse angezeigt. | abe                            |                                                                                                    | -                                                                  |
| Türnummer<br>+ Neuen Eintrag                                                 | Art der Anlage<br>FA [Feuerungsanlage]<br>g hinzufügen                                                                                                | Anlagennummer                                             | Kurzname der Anlage            | Klicken Sie auf "Seite weiter,<br>um ins Prüfbuch zu gelangen.                                                                                                    | Bearb.                                                             |
| Seite zurück                                                                 |                                                                                                    | Q Se                                                      | ite prüfen 빈 Zwischenspeichern |                                                                                                    | Seite weiter ►<br>Zum Seitenanfang                                 |

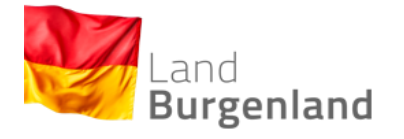

(Seite 1 von 9)

#### 4) Anlagendatenblatt erstellen

Sie befinden sich nun im Prüfbuch. Hier können Sie Anlagendatenblätter, Prüfberichte, Mängel sowie Notizen in die Datenbank eintragen.

| Menü <u>Anlagen</u>                                                 | ▶ Prüfbuch                                                                                                    |                             |
|---------------------------------------------------------------------|----------------------------------------------------------------------------------------------------|-----------------------------|
| Bitte beachten Sie, dass die Felder r                               | mit * Pflichtfelder sind.                                                                                                    | <u>m Seitenende</u>         |
| Prüfbuch                                                            |                                                                                                    | =                           |
| Art der Anlage:                                                     | i Feuerungsanlage                                                                                                    |                             |
| Bitte geben Sie eine kurze Beschreit<br>noch nicht abgegeben wurde. | bung und die Türnummer des Aufstellungsortes der Anlage an. Anhand dieser Daten kann die Anlage in der Übersichtstabelle wiedergefunden werden, auch wenn die erste Version des Anlage | ndatenblattes               |
| Kurzname der Anlage:                                                | Türnummer.                                                                                                    |                             |
| Aufstellungsort:                                                    | Eisenstadt v Europaplatz v 1                                                                                                    |                             |
|                                                                     |                                                                                                    |                             |
| Daten zur Anlage                                                    |                                                                                                    | +                           |
| Anlagendatenblatt                                                   |                                                                                                    |                             |
| Um das erfolgreich Abspeichern der                                  | Daten zu gewährleisten, betätigen Sie bitte den Button [Seite abgeben].                                                                                                    |                             |
| Anlagennummer                                                       | Neue Version aufgrund Änderungen bez. Gültig von Gültig bis Abschluss durchgeführt                                                                                                    |                             |
| 🕇 Neue Version einfügen 🔪                                           | Klicken Sie auf "Neue Version einfügen",                                                                                                    |                             |
| Liste der Prüfberichte                                              | um ein Anlagendatenblatt zu erstellen.                                                                                                    | +                           |
| Liste der Mängel                                                    |                                                                                                    | +                           |
| Liste der Notizen                                                   |                                                                                                    | +                           |
| ◄ Eintrag zurück                                                    | C Abbrechen Q Seite prüfen 빈 Zwischenspeichern C übernehmen Eintra                                                                                                    | ig weiter ▶<br>Seitenanfang |

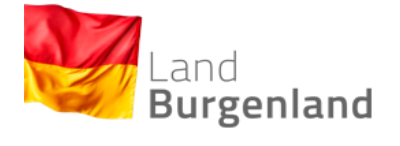

#### Anlagendatenblatt erstellen (Seite 2 von 9)

Tragen Sie nun die Daten in die dafür vorgesehenen Felder ein.

| Allgemeine Daten                            |                                   |                                                   |                   |                               | - |
|---------------------------------------------|-----------------------------------|---------------------------------------------------|-------------------|-------------------------------|---|
| Bitte wählen Sie die für diese Feuerungsar  | nlage zuständige Überwachungsste  | elle aus.                                         |                   | TIDD                          |   |
| Überwachungsstelle: 🚺                       |                                   | ~                                                 |                   | HEF                           |   |
| Verantw. Prüforgan: 🚦                       | •                                 | ~                                                 |                   | Mit den Tasten "Tab (与)" oder |   |
| Prüfberechtigter: 🚦 Bitte                   | te auswählen                      | ~                                                 |                   | Entor (4)" könnon Sie schnell |   |
| Dateneingabe von: 🚦 Max                     | × Mustermann                      | ~                                                 |                   |                               |   |
| Version gültig von:                         |                                   | Version gültig bis:                               |                   | wechseln.                     |   |
| Datum der Inbetriebnahme                    | e                                 |                                                   |                   |                               | - |
| Bitte geben Sie das Datum an, an dem die    | e Anlage in Betrieb genommen wurd | le.                                               |                   |                               |   |
| Datum der Inbetriebnahme: 🚺                 |                                   | Stichtag: i                                       | TT.mm.jjjj        |                               |   |
|                                             |                                   |                                                   |                   |                               |   |
| Punkt 1. Betreiberdaten                     |                                   |                                                   |                   |                               | - |
| Bitte geben Sie die Daten der Betreiberin ( | oder des Betreibers an.           |                                                   |                   |                               |   |
| Name: 🚦                                     |                                   |                                                   |                   |                               |   |
| Anschrift: 🚦                                |                                   |                                                   |                   |                               |   |
| PLZ: 🚺                                      |                                   | Ort: 🚦                                            |                   |                               |   |
| Türnummer:                                  |                                   | Aufstellungsort wird als Hauptwohnsitz genutzt: 🚦 | Bitte auswählen 🗸 |                               |   |
| Telefon: 🚦                                  |                                   | E-Mail: 🚹                                         |                   |                               |   |
| Anlagennummer: 🚦                            |                                   |                                                   |                   |                               |   |

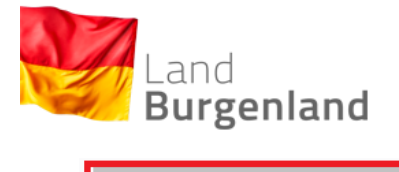

(Seite 3 von 9)

| Punkt 1. Objekt bzw. G               | Sebäudedaten                                                                                             |                                                            |                                     |                      | Tragon Sie nun die Daten in die |
|--------------------------------------|----------------------------------------------------------------------------------------------------|------------------------------------------------------------|-------------------------------------|----------------------|---------------------------------|
| Gebäudeart: 👔                        | Bitte auswählen                                                                                          | •                                                          |                                     |                      |                                 |
| Bitte geben Sie die Nutzfläche des   | Aufstellungsortes der Anlage an. Geb                                                                     | en Sie zusätzlich an, ob es sich dabei                     | um einen exakten oder einen gesch   | ätzten Wert handelt  | dafür vorgesehenen Felder ein.  |
| Nutzfläche [m²]: 🚦                   |                                                                                                    | Genauigkeit: 🚦                                             | Bitte auswählen                     | ~                    |                                 |
| Bitte geben Sie die beheizbare Fläc  | he des Aufstellungsortes der Anlage                                                                      | an. Geben Sie zusätzlich an, ob es sicl                    | h dabei um einen exakten oder eine  | n geschätzten Wert h | andelt.                         |
| Beheizbare Nutzfläche [m³]: 🚦        |                                                                                                    | Genauigkeit: i                                             | Bitte auswählen                     | ~                    |                                 |
| Bitte wählen Sie die überwiegende    | Heizungsart am Aufstellungsort der A                                                                     | nlage aus und geben Sie die verwende                       | eten Energieträger (mehrere Energie | eträger möglich) an. |                                 |
| Überwiegende Heizungsart: 👔          | Bitte auswählen                                                                                          | Sonstige Heizungsart:                                      |                                     |                      |                                 |
| Raumheizgerät beheizt: 👔             | Bitte auswählen                                                                                          | •                                                          |                                     |                      |                                 |
| Verwendete Energieträger: 🚦          | Fernwärme<br>Heizöl<br>Holz<br>Kohle<br>Strom<br>Gas<br>Alternativ<br>Hackschnitzel,Pellets<br>Sonstiges |                                                            |                                     |                      |                                 |
| Punkt 2. Inverkehrbrin               | gen von Heizungsanlag                                                                                    | jen - Daten zum Kessel                                     |                                     |                      | Tragen Sie nun die Daten in die |
| Bitte wählen Sie die Art der Feuerur | ngsanlage aus der Liste aus.                                                                             |                                                            |                                     |                      | dafür vorgesehenen Felder ein   |
| Feuerungsanlage: i                   | Bitte auswählen                                                                                          | Sonstige Feuerungsanlage:                                  |                                     |                      |                                 |
| Angaben zum Heizkessel / BHKW o      | der Feuerungsanlage:                                                                                     |                                                            |                                     |                      |                                 |
| Kesselfabrikat/Type:                 |                                                                                                    |                                                            |                                     |                      |                                 |
| Art des Kessels:                     | Bitte auswählen                                                                                          | Sonstiger Kessel:                                          |                                     |                      |                                 |
| Fabrikations/Hersteller Nr.:         |                                                                                                    | Baujahr: 👔                                                 |                                     |                      |                                 |
| Nennwärmeleistung [kW]: 👔            |                                                                                                    | Brennstoff:                                                |                                     |                      |                                 |
| Brennstoffwärmeleistung [kW]: 🚦      |                                                                                                    |                                                            |                                     |                      |                                 |
| Leistungsbereich Min.[KW]:           |                                                                                                    | Leistungebereich Max. [kW]:                                |                                     |                      |                                 |
| Pufferspeichervolumen [Liter]:       |                                                                                                    | Fläche, die von dieser Feuerstätte beheizt 🚦<br>wird [m²]: |                                     |                      |                                 |

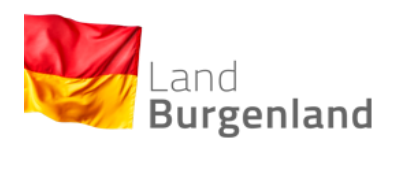

(Seite 4 von 9)

| Punkt 2. Inverkehrbrin                                           | gen von Heizungsanlag                  | en - Daten zum Brenner                  |                 | Tragen Sie nun die Daten in die |
|------------------------------------------------------------------|----------------------------------------|-----------------------------------------|-----------------|---------------------------------|
| Angaben zum Brenner der Feuerung                                 | rsanlage:                              |                                         |                 | Hagen Sie nun die Daten in die  |
| Getrennte Brennererfassung:                                      | Bitte auswählen                        | •                                       |                 | dafür vorgesehenen Felder ein.  |
| Fabrikat/Type:                                                   |                                        | Art: 🖪                                  | Bitte auswählen |                                 |
|                                                                  |                                        | -                                       |                 |                                 |
| Bitte wählen Sie die Betriebsweise o                             | les Brenners aus und geben Sie dess    | sen Leistungsbereich an.                |                 |                                 |
| Betriebsweise: 👔                                                 | Bitte auswählen 🗸                      | •                                       |                 |                                 |
| Mod.Leistungsbereich Min. [kW]: 🚦                                |                                        | Mod. Leistungsbereich Max. [kW]: 🚦      |                 |                                 |
| Baujahr: i                                                       |                                        | Nennleistung [kW]:                      |                 |                                 |
| Zulässiger Brennstoff It. Typenschild: 🚦                         | Bitte auswählen                        | Sonstiger Brennstoff:                   |                 |                                 |
| Brennstoff zulässig It. Typenschild: 👔                           | Bitte auswählen                        | •                                       |                 |                                 |
|                                                                  |                                        |                                         |                 |                                 |
| Punkt 2 Inverkehrbrin                                            | gen von Heizungsanlag                  | en - Daten zur Anlagene                 | rrichtung       |                                 |
| T unkt 2. mverkembring                                           | gen von neizungsamag                   | en - Daten zur Amagene                  | anentang        | Tragen Sie nun die Daten in die |
| Datum Errichtung: 🚦                                              | TT.mm.jjjj                             |                                         |                 | dafür vorgesehenen Felder ein.  |
| Angaben zur Firma, welche die Feu                                | erungsanlage installiert hat:          |                                         |                 |                                 |
| Firmenname: 👔                                                    |                                        |                                         |                 |                                 |
| Firmenanschrift: 🚹                                               |                                        |                                         |                 |                                 |
| PLZ: 🚦                                                           |                                        | Ort:                                    |                 |                                 |
| Telefon: 🚦                                                       |                                        | E-Mail:                                 |                 |                                 |
| Wenn die Anlage durch den Betreibe<br>Einbau durch Betreiber/in: | er oder die Betreiberin selbst eingeba | ut wurde, so markieren Sie bitte folger | nde Option:     |                                 |

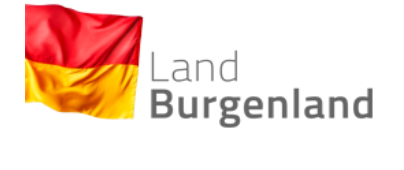

(Seite 5 von 9)

| Punkt 3. Inverkehrbrin                                                                                                    | Tragen Sie nun die Daten in die       |                                           |                                     |                    |                                |
|----------------------------------------------------------------------------------------------------|---------------------------------------|-------------------------------------------|-------------------------------------|--------------------|--------------------------------|
| Angaben zur Inverkehrbringung der                                                                                                    | Feuerungsanlage:                      |                                           |                                     |                    | dafür vorgesehenen Felder ein. |
| Typenschild vorhanden: 🚹                                                                                                    | Bitte auswählen 🗸                     | CE-Kennzeichnung vorhanden: 🚦             | Bitte auswählen                     | ~ (                |                                |
| Positiver Kaminbefund vorhanden: 🚦                                                                                                    | Bitte auswählen                       | Techn. Dokumentation vorhanden: 🚦         | Bitte auswählen                     | •                  |                                |
| Verbrennungsluft ausreichend: 🚺                                                                                                    | Bitte auswählen 🗸                     | Übereinsstimmung Heizlast/Nennleistung: 🚦 | Bitte auswählen                     | ~                  |                                |
| Heizlastberechnung vorgelegt:                                                                                                    | Bitte auswählen                       |                                           |                                     |                    |                                |
| An der Anlage wurden technische 👔<br>Veränderungen vorgenommen:                                                                                                    | Bitte auswählen                       |                                           |                                     |                    |                                |
| Diese Anlage ist an das öffentliche 🚹<br>Stromnetz angeschlossen:                                                                                                    | Bitte auswählen                       |                                           |                                     |                    |                                |
| Bitte geben Sie an, ob an der Anlag                                                                                                    | e eine Messöffnung vorhanden ist. Fal | ls nicht, geben Sie bitte an ob das An    | bringen einer Messöffnung unverhält | nismäßig groß wäre |                                |
| Vorhandene Messöffnung: 🚦                                                                                                    | Bitte auswählen 🗸                     | Unverhältnismäßiger Aufwand: 🚦            | Bitte auswählen                     | ~                  |                                |
| Pufferspeicher ist ausreichend dimensioniert:                                                                                                    | Bitte auswählen                       |                                           |                                     |                    |                                |
| Aufstellungsraum der Anlage: 🚦                                                                                                    |                                       |                                           |                                     |                    |                                |
| Bei dieser Anlage handelt es sich u                                                                                                    | m eine Reserveanlage (Betriebstunder  | n < 250 Stunden / Jahr).                  |                                     |                    |                                |
| Reserveanlage: 🚹                                                                                                    | Bitte auswählen 🗸                     | Nachweis Reserveanlage: 👔                 | Bitte auswählen                     | ~                  |                                |
| Eine sonstige Anlage zur Wärmeversorgung / Warmwasserbereitung ist vorhanden:                                                                                                   |                                       |                                           |                                     |                    |                                |
| Sonstige Wärmeanlage: 🚹                                                                                                    | Bitte auswählen 🗸                     |                                           |                                     |                    |                                |
| Wenn es sich bei dieser Anlage um eine mittelgroße Feuerungsanlage handelt, geben Sie dies bitte an und füllen Sie die zusätzlichen Felder aus.<br>Mittelgroße Feuerungsanlage: |                                       |                                           |                                     |                    |                                |

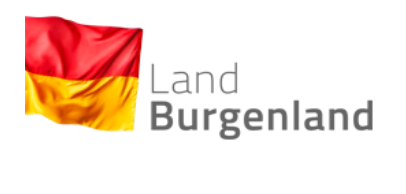

(Seite 6 von 9)

| Beurteilung des Wirkunsggrads                                                                                                    | der Kessel und der Kesseldimensionierung im Verhältnis zum Heizber                                                      | darf des Gebäudes –                   |
|----------------------------------------------------------------------------------------------------|----------------------------------------------------------------------------------------------------|---------------------------------------|
| Folgende Angaben sind nur dann auszufüllen, wenn                                                                                                    | n der Kessel laut Typenschild mehr als 6 kW aufweist:                                                                   |                                       |
| Nennwarmeleistung It. Typenschild [kW]:                                                                                                    | Feuertechnischer Wirkungsgrad [%]:                                                                                      |                                       |
| Heizlast des Gebäudes [kW]: 🚦                                                                                                    | Heizlast bekannt durch: 🚦 Bitte auswählen                                                                               | ▼                                     |
| Überdimensionierung der Heizung: 🚦 Bitte auswähl                                                                                                    | len 🗸                                                                                                    |                                       |
| Begründung der Überdimensionierung:                                                                                                    |                                                                                                    |                                       |
| Empfehlungen                                                                                                    |                                                                                                    |                                       |
| Übergabe Empfehlungsblatt: 🚦 🗌                                                                                                    | Bitte geben Sie den Grund des Anlegens einer neuen                                                                      | Version des                           |
| Sonstige Empfehlungen:                                                                                                    | Anlagendatenblattes an, indem Sie die betreffende Datengru<br>auswählen. Wenn dies die erste Version ist, lassen Sie di | ippe aus der Liste<br>eses Feld leer. |
| Datenänderungen                                                                                                    |                                                                                                    |                                       |
| Wenn dies nicht die erste Version des Anlagendaten                                                                                                    | nblattes ist, so wählen Sie bitte den Bereich aus in dem Datenänderungen vorgenommen wurden.                            |                                       |
| ☐Überwachur<br>☐Anlage<br>☐Betreiber<br>☐Objekt / GBE<br>Kessel<br>☐Berner<br>☐Anlagenerri<br>☐Kessel<br>☐Beurteilung<br>☐Beurteilung<br>☐Beurteilung<br>☐Ungültige / p | ngsstelle<br>bäude<br>üchtung<br>Überprüfung<br>des Wirkungsgrads<br>provisorische Version                              | Wenn alle Daten eingetragen wurden    |
| Nähere Details: 🚦                                                                                                    |                                                                                                    | Wenn alle Daten eingenagen wurden,    |
|                                                                                                    |                                                                                                    | klicken Sie auf "Eintrag übernehmen". |
|                                                                                                    | 🕒 Abbrechen 🛛 Eintrag übernehmen                                                                                        |                                       |

| Land<br>Burgenla                                           | and                                                 |                               | Anlagendatenblatt<br>(Seite 7 von 9)                 | erstellen                |                                                                          |
|------------------------------------------------------------|-----------------------------------------------------|-------------------------------|------------------------------------------------------|--------------------------|--------------------------------------------------------------------------|
| Menü <u>Anlagen</u><br>Bitte beachten Sie, dass die Felder | Prüfbuch mit * Pflichtfelder sind                   |                               |                                                      |                          | Zum Seitenend                                                            |
| Prüfbuch                                                   |                                                     |                               |                                                      |                          |                                                                          |
| Arto                                                       | derAnlage: 👖 Feuerungsanlage                        | ~                             |                                                      |                          |                                                                          |
| Bitte geben Sie eine kurze Beschreib                       | ung und die Türnummer des Aufstellungsortes der.    | Anlage an. Anhand dieser Date | en kann die Anlage in der Übersichtstabelle wiederge | efunden werden, auch wer | nn die erste Version des Anlagendatenblattes noch nicht abgegeben wurde. |
| Kurzname                                                   | e der Anlage: 🚦                                     |                               | Türnummer:                                           |                          |                                                                          |
| Aufs                                                       | stellungsort: 🚺 Eisenstadt                          | ✓ Elise Be                    | visteiner-Gasse 🗸 🗸                                  | 9                        | ¥                                                                        |
|                                                            |                                                     |                               |                                                      |                          |                                                                          |
| Daten zur Anlage                                           |                                                     |                               |                                                      |                          |                                                                          |
| Die folgenden Daten dienen der Über-                       | sicht und können mittels Erstellen einer neuen Vers | ion des Anlagendatenblattes o | eändert werden                                       |                          | Sie gelangen nun erneut auf die                                          |
| Zuständige Überwach                                        | hungsstelle: 🚹                                      | ~                             |                                                      |                          | "Prüfbuch"-Seite. Das eben eingefügte                                    |
| Anlaq                                                      | ennummer:                                           |                               | Prüfintervall (Jahre): 🚦                             |                          |                                                                          |
| Nächste Überprüfu                                          | ng fāllig am: TT.mm.jjjj                            |                               | Mängelbehebung fällig am: 🚦 TT.mm.jjjj               |                          | Anlagendatenblatt ist rot hinterlegt, da es                              |
| Daten der Betreiberin oder des Betrei                      | ibers:                                              |                               | _                                                    |                          | noch nicht vollständig abgegeben worden                                  |
|                                                            | Betreiber/in: 🚹                                     |                               |                                                      |                          | noon non voiotanaig abgogobon noraon                                     |
| Telefonnummer                                              | Betreiber/in: 🚦                                     |                               | Wohnsitz: 🚺                                          |                          | ist. Klicken Sie nun auf "Bearbeiten".                                   |
|                                                            |                                                     |                               |                                                      |                          |                                                                          |
| Anlagendatenblatt                                          |                                                     |                               |                                                      |                          |                                                                          |
| Um das erfolgreich Abspeichern der [                       | Daten zu gewährleisten, betätigen Sie bitte den But | on [Seite abgeben].           |                                                      |                          |                                                                          |
| Anlagennummer                                              | Neue Version aufgrund Änderungen bez.               |                               | Gültig von                                           | Gültig bis               | Abschluss durchgeführt                                                   |
|                                                            |                                                     |                               | 2021-04-12 16:00:51                                  |                          | 🖋 Bearb. 👼 Löschen                                                       |
| + Neue Version einfügen                                    |                                                     |                               |                                                      |                          |                                                                          |
| Liste der Prüfberichte                                     |                                                     |                               |                                                      |                          |                                                                          |
| Datum der Überprüfung                                      |                                                     | Anlass de                     | er Überprüfung                                       |                          | Erledigungsdatum                                                         |
| + Neuen Eintrag hinzufügen                                 |                                                     |                               |                                                      |                          |                                                                          |
| Liste der Mängel                                           |                                                     |                               |                                                      |                          | -                                                                        |
| Datum der Erfassung                                        |                                                     |                               | Mangel                                               | Datum der Behebung       |                                                                          |
|                                                            |                                                     |                               |                                                      |                          |                                                                          |
| Liste der Notizen                                          |                                                     |                               |                                                      |                          |                                                                          |
| Datum der Erstellung                                       |                                                     |                               | Notiz                                                |                          | Erstellt von                                                             |
| + Neuen Eintrag hinzufügen                                 |                                                     |                               |                                                      |                          |                                                                          |
| , iteach Einaldg finizarugen                               |                                                     |                               |                                                      |                          |                                                                          |

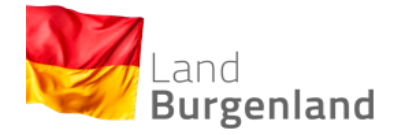

(Seite 8 von 9)

Hier können Sie die hinterlegten Daten in der Datenbank speichern.

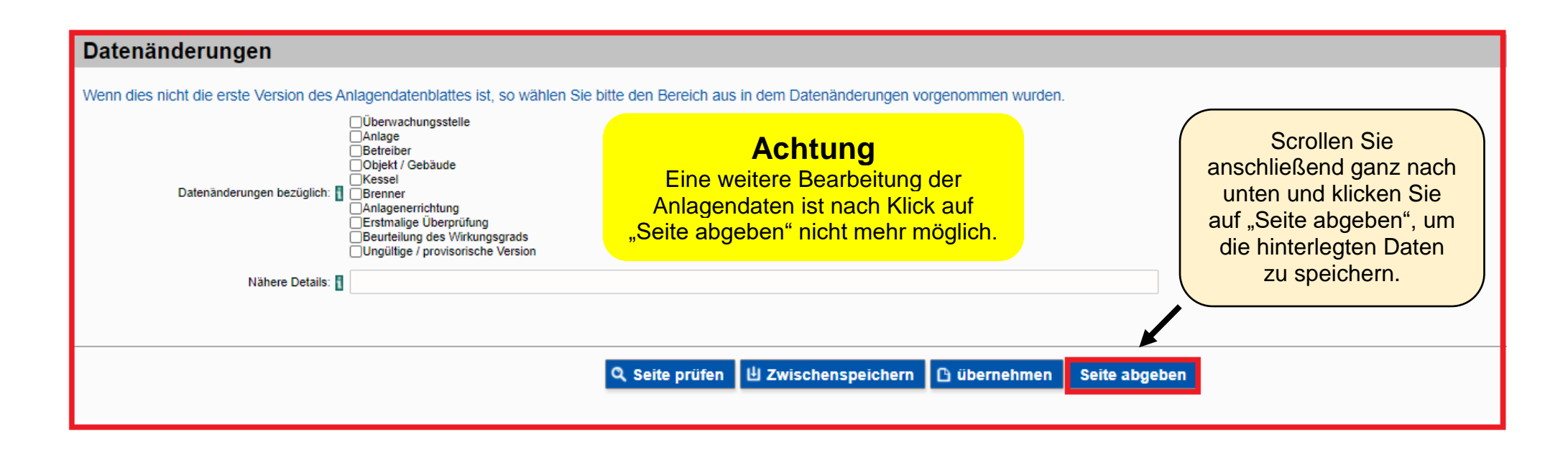

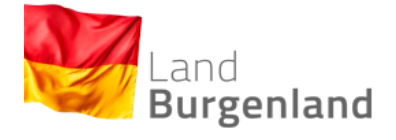

(Seite 9 von 9)

Sie gelangen nun erneut auf die "Prüfbuch"-Seite und das eben eingefügte Anlagendatenblatt ist nicht mehr rot hinterlegt. Somit haben Sie

das Anlagendatenblatt erfolgreich in die Datenbank eingetragen.

| Menü <u>Anlagen</u>                                       | Prüfbuch                                    |                                |                   |                              |                  |               |                                                                       |
|-----------------------------------------------------------|---------------------------------------------|--------------------------------|-------------------|------------------------------|------------------|---------------|-----------------------------------------------------------------------|
| Bitte beachten Sie, dass die Felder m                     | it * Pflichtfelder sind.                    |                                |                   |                              |                  |               | Zum Seitenende                                                        |
| Prüfbuch                                                  |                                             |                                |                   |                              |                  |               | -                                                                     |
| Art der Anlage:                                           | * Feuerungsanlage                           | *                              |                   |                              |                  |               |                                                                       |
| Bitte geben Sie eine kurze Beschreibu<br>abgegeben wurde. | ing und die Türnummer des Aufstellungso     | rtes der Anlage an. Anhand die | eser Daten kan    | n die Anlage in der Übersich | htstabelle wiede | ergefunden we | erden, auch wenn die erste Version des Anlagendatenblattes noch nicht |
| Kurzname der Anlage:                                      | 1                                           |                                | Türnummer:        |                              |                  |               |                                                                       |
| Aufstellungsort:                                          | Eisenstadt                                  | ✓ Europaplatz                  |                   | ♥ 1                          |                  |               | *                                                                     |
|                                                           |                                             |                                |                   |                              |                  |               |                                                                       |
| Ausgewählte Anlage                                        |                                             |                                |                   |                              |                  |               | =                                                                     |
| Die folgenden Daten dienen der Übers                      | sicht und können mittels Erstellen einer ne | euen Version des Anlagendater  | nblattes geänd    | ert werden.                  |                  |               |                                                                       |
| Anlagennummer:                                            | 1                                           |                                | Betreiber/in:     |                              |                  |               |                                                                       |
| Telefonnummer Betreiber/in:                               |                                             |                                | Wohnsitz: 👔       | Bitte auswählen              | ~                | (             | Klicken Sie auf "Ansehen", um                                         |
| Nächste Überprüfung fällig am:                            | TT.mm.jjjj                                  | Mängelbehe                     | bung fällig am: 👖 | TT.mm.jjjj                   |                  |               | sich das Anlagendatenblatt                                            |
|                                                           |                                             |                                | -                 |                              |                  |               | anzeigen zu lassen.                                                   |
| Anlagendatenblatt                                         |                                             |                                |                   |                              |                  |               |                                                                       |
| Um das erfolgreich Abspeichern der D                      | aten zu gewährleisten, betätigen Sie bitte  | eden Button [Seite abgeben].   |                   |                              |                  |               | N                                                                     |
| Anlagennummer N                                           | eue Version aufgrund Änderungen bez.        |                                | Gültig von        |                              | Gültig bis       | Absch         | lluss durchgeführt                                                    |
|                                                           |                                             |                                | 2021-01-29 (      | 18:44:06                     |                  | 2021-(        | 11-29 🐼 Anseh.                                                        |
| + Neue Version einfügen                                   |                                             |                                |                   |                              |                  |               |                                                                       |
| Liste der Prüfberichte                                    |                                             |                                |                   |                              |                  |               | Ξ.                                                                    |
| Datum der Überprüfung                                     |                                             | Anlass der Überprüfung         |                   |                              |                  | Erledig       | ungsdatum                                                             |
| + Neuen Eintrag hinzufügen                                |                                             |                                |                   |                              |                  |               |                                                                       |

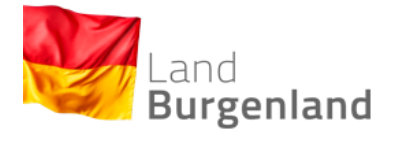

Prüfbericht erstellen

(Seite 1 von 6)

#### 5) Prüfbericht erstellen

| Menü <u>Anlagen</u> 🕨                                      | Prüfbuch                                  |                                             |                                           |                                           |                                            |
|------------------------------------------------------------|-------------------------------------------|---------------------------------------------|-------------------------------------------|-------------------------------------------|--------------------------------------------|
| Bitte beachten Sie, dass die Felder mit                    | t * Pflichtfelder sind.                   |                                             |                                           |                                           | Zum Seitenende                             |
| Prüfbuch                                                   |                                           |                                             |                                           |                                           | -                                          |
| Art der Anlage:                                            | * Feuerungsanlage                         | ~                                           |                                           |                                           |                                            |
| Bitte geben Sie eine kurze Beschreibun<br>abgegeben wurde. | g und die Türnummer des Aufstellungso     | rtes der Anlage an. Anhand dieser Daten kar | nn die Anlage in der Übersichtstabelle wi | iedergefunden werden, auch wenn die erste | Version des Anlagendatenblattes noch nicht |
| Kurzname der Anlage:                                       |                                           | Türnummer:                                  |                                           |                                           |                                            |
| Aufstellungsort:                                           | Eisenstadt                                | ✓ Europaplatz                               | ♥ 1                                       | ~                                         |                                            |
|                                                            |                                           |                                             |                                           |                                           |                                            |
| Ausgewählte Anlage                                         |                                           |                                             |                                           |                                           | -                                          |
| Die folgenden Daten dienen der Übersic                     | cht und können mittels Erstellen einer ne | euen Version des Anlagendatenblattes geänd  | lert werden.                              |                                           |                                            |
| Anlagennummer:                                             |                                           | Betreiber/in:                               |                                           |                                           |                                            |
| Telefonnummer Betreiber/in: 🚦                              |                                           | Wohnsitz:                                   | Bitte auswählen                           | ~                                         |                                            |
| Nächste Überprüfung fällig am:                             | TT.mm.jjj                                 | Mängelbehebung fällig am: 🚦                 | TT.mm.jjjj                                |                                           |                                            |
|                                                            |                                           |                                             |                                           |                                           |                                            |
| Anlagendatenblatt                                          |                                           |                                             |                                           |                                           | -                                          |
| Um das erfolgreich Abspeichern der Da                      | ten zu gewährleisten, betätigen Sie bitte | den Button [Seite abgeben].                 |                                           |                                           |                                            |
| Anlagennummer Neu                                          | ue Version aufgrund Änderungen bez.       | Gültig von                                  | Gültig bis                                | Abschluss durchgeführt                    |                                            |
|                                                            |                                           | 2021-01-29                                  | 08:44:06                                  | 2021-01-29                                | 🔿 Anseh.                                   |
| + Neue Version einfügen                                    | Um einen Pr                               | üfbericht in die                            |                                           |                                           |                                            |
| Liste der Prüfberichte                                     | klicken Sie au                            | f Neuen Eintrag                             |                                           |                                           | -                                          |
| Datum der Überprüfung                                      | hinzu                                     | ıfügen".                                    |                                           | Erledigungsdatum                          |                                            |
| + Neuen Eintrag hinzufügen                                 |                                           |                                             |                                           |                                           |                                            |

| Land<br>Burgenland                                                                                                    | Prüfbericht erstellen<br>(Seite 2 von 6)                                  |                                          |
|----------------------------------------------------------------------------------------------------|---------------------------------------------------------------------------|------------------------------------------|
| Menü         Anlagen         ▶ Prüfbuch         ▶ Prüfbericht TS           Bitte beachten Sie, dass die Felder mit * Pflichtfelder sind. |                                                                           | Zum Seitenende                           |
| Allgemeine Daten zum Prüfbericht TS                                                                                                    |                                                                           | -                                        |
| Anlagennummer: 👔                                                                                                    | Prüfberechtigter (alternativ): 🚦                                          | Sig sind nun im Prüfbaricht, Tragon Sig  |
| Prüfnummer:                                                                                                    | Prüforgan (alternativ): 🚹                                                 | hier alle Stammdaten ein und klicken Sie |
| Prüfungsdatum: 👔 * 🛅<br>Anlass der Überprüfung: 👔 Bitte auswählen 🗸                                                                      | Nächste Prüfung: 🚦                                                        | anschließend auf "Eintrag übernehmen".   |
| Betreiberdaten                                                                                                    |                                                                           |                                          |
| Die angezeigten Betreiberdaten werden dem aktuellen Anlagendatenblatt direkt entnom Name/Firma:                                          | nmen. Änderungen können durch Erstellen einer neuen Version des Anlagenda | atenblattes vorgenommen werden.          |
| Anschrift:                                                                                                    | Achtung<br>Es ist wichtig hier einen Brennstoff                           |                                          |
| Telefonnummer:                                                                                                    | auszuwählen, damit überhaupt<br>zusätzliche Eingaben möglich sind.        |                                          |
| Brennstoff-Auswahl<br>Bitte wählen Sie den zutreffenden Aggregatzustand des Brennstoffes der Feuerungsant<br>Flüssig: 1                  | lage aus.                                                                 | Fest                                     |
|                                                                                                    | Abbrechen     Eintrag übernehmen                                          | Zum Seitenanfan                          |

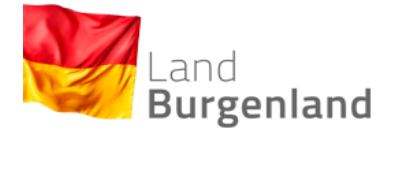

### Prüfbericht erstellen

(Seite 3 von 6)

| Ausgewählte Anlage                     |                                               |                                      |                           |            |                                  | -           |
|----------------------------------------|-----------------------------------------------|--------------------------------------|---------------------------|------------|----------------------------------|-------------|
| Die folgenden Daten dienen der Übersic | cht und können mittels Erstellen einer neuen  | Version des Anlagendatenblattes geän | dert werden.              |            |                                  |             |
| Anlagennummer:                         |                                               | Betreiber/in:                        | Lagerbox Einlagerungen Gm |            |                                  |             |
| Telefonnummer Betreiber/in:            |                                               | Wohnsitz:                            | Bitte auswählen           | ~          |                                  |             |
| Nächste Überprüfung fällig am:         | TT.mm.jjjj                                    | Mängelbehebung fällig am:            | TT.mm.jjjj                |            |                                  |             |
| Anlagondatanhlatt                      |                                               |                                      |                           |            |                                  | _           |
| Anlagendatenblatt                      |                                               |                                      |                           |            |                                  |             |
| Um das erfolgreich Abspeichern der Dat | ten zu gewährleisten, betätigen Sie bitte der | Button [Seite abgeben].              |                           | (          | Klicken sie auf "Bearbeiten", um |             |
| Anlagennummer Neu                      | ie Version aufgrund Änderungen bez.           | Gültig von                           |                           | Gültig bis | don Drüfboright vollgtöndig      |             |
| UNC                                    | GUELTIG                                       | 2021-01-18                           | 11:26:20                  |            | den Frühenent vollstandig        | Anseh.      |
| + Neue Version einfügen                |                                               |                                      |                           |            | auszufüllen.                     |             |
| Liste der Prüfberichte                 |                                               |                                      |                           |            | $\mathbf{\lambda}$               | -           |
| Datum der Überprüfung                  | Anlass der Überprüft                          | Ing                                  | Erledigungsdatum          |            |                                  |             |
| 2021-01-18                             |                                               |                                      |                           |            | 🥒 Bearb                          | . 📷 Löschen |
| 🕇 Neuen Eintrag hinzufügen             |                                               |                                      |                           |            |                                  | -           |
| Liste der Mängel                       |                                               |                                      |                           |            |                                  | =           |
| Datum der Erfassung                    |                                               | Mangel                               | Datum der B               | ehebung    |                                  |             |
|                                        |                                               |                                      |                           |            |                                  |             |
| Liste der Notizen                      |                                               |                                      |                           |            |                                  | -           |
| Datum der Erstellung                   |                                               |                                      | Notiz                     | Erstellt   | t von                            |             |
| + Neuen Eintrag hinzufügen             |                                               |                                      |                           |            |                                  |             |
|                                        |                                               | Q Seite prüfen 빈 Zwische             | nspeichern 🕒 übernehr     | nen        |                                  |             |

| Land<br>Burgenland                                                                                                    |                                                                                             | Prüfbericht erstelle<br>(Seite 4 von 6)                          | n                                     |                                                                               |
|----------------------------------------------------------------------------------------------------|---------------------------------------------------------------------------------------------|------------------------------------------------------------------|---------------------------------------|-------------------------------------------------------------------------------|
| Brennstoff-Auswahl                                                                                                    |                                                                                             |                                                                  |                                       |                                                                               |
| Bitte wählen Sie den zutreffenden Aggre                                                                                                    | egatzustand des Brennstoffes der Feuerur                                                    | gsanlage aus.<br>Gasförmig: 🚦                                    | Tragen Sie nun<br>dafür vorgeseh      | die Daten in die<br>enen Felder ein.                                          |
| Heizungsdaten - Daten z                                                                                                    | um Kessel                                                                                   |                                                                  |                                       |                                                                               |
| Die Daten zum Kessel werden direkt au<br>Art des Kessels:                                                                                                    | s dem Anlagendatenblatt entnommen. Än                                                       | derungen können durch Erstellen einer neu<br>Kesselfabrikat/Type | en Version des Anlagendatenblattes vo | rgenommen werden.                                                             |
| Baujahr                                                                                                    |                                                                                             | Nennwärmeleistung:                                               |                                       |                                                                               |
| Heizungsdaten - flüssige<br>Brennstoff:<br>allfällige Abgasklappe funktionstüchtig:                                                                          | Brennstoffe Bitte auswählen Bitte auswählen Heizöl extra leicht Heizöl leicht Heizöl leicht | Sonstiger Brennstoff:                                            | Bitte auswählen                       | ✓ <b>TIPP</b><br>Mit den Tasten "Tab                                          |
| Vorhandener Zugregler in Ordnung:                                                                                                    | Pflanzenöl<br>Sonstiges                                                                     | Zulässige Brennstofflagerung:                                    | Bitte auswählen                       | ✓ (≒)" oder "Enter (↔)"                                                       |
| Feuerung (samt Verschlüssen) rauchgasdicht:<br>Sanierung von Teilen des Gebäudes in den<br>letzten 10 Jahren mit Auswirkungen auf Heiz-/<br>bzw. Kühlbedarf: | Bitte auswählen                                                                             | Heizflächen rein/ in Ordnung: 🚹                                  | Bitte auswählen                       | <ul> <li>können Sie schnell<br/>zwischen den Feldern<br/>wechseln.</li> </ul> |
| Messwerte Feuerungsan                                                                                                    | lage                                                                                        |                                                                  |                                       |                                                                               |
| Abgastemperatur [°C]:                                                                                                    |                                                                                             | Verbrennungstemperatur [*C]: 🚦                                   |                                       |                                                                               |
| CO2 -Gehalt [%]:                                                                                                    |                                                                                             | O2 - Gehalt [%]: 🚦                                               |                                       |                                                                               |
| CO - Gehalt [ppm]:                                                                                                    |                                                                                             | Kesseltemperatur [°C]: 🚦                                         |                                       |                                                                               |
| Förderdruck Abgasanlage [Pa]:                                                                                                    |                                                                                             | Rußzahl nach Bacharach (Mittelwert): 🚦                           |                                       |                                                                               |
| [pp-oj. ]                                                                                                    |                                                                                             |                                                                  |                                       |                                                                               |

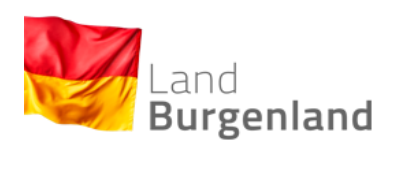

### Prüfbericht erstellen

(Seite 5 von 6)

| Beurteilungswerte Feuerungsanlag                     | ge               |                                                 |                              |                                     | - |
|------------------------------------------------------|------------------|-------------------------------------------------|------------------------------|-------------------------------------|---|
| Bitte geben Sie alle Daten zum Abgasverlust an:      |                  |                                                 |                              |                                     |   |
| Abgasverlust [%]: 🚦                                  |                  | Grenzwerteinhaltung: 🚦 Bitte ausw               | rählen 👻                     | Ashtung                             |   |
| Maximalwert [%]: 🚦                                   |                  | Behebung bis: 🚦 TT.mm.jjj                       | j 📰                          | Achiung                             |   |
| Bitte geben Sie alle Daten zum CO-Gehalt bei 3% O2 a | an:              |                                                 |                              | Eine weitere Bearbeitung der        |   |
| CO-Gehalt [mg/m3]: 🚦                                 |                  | Grenzwerteinhaltung (mg/m3): 🚦 Bitte ausw       | rählen 🗸                     | Anlagendaten ist nach Klick auf     |   |
| Maximalwert [%]: 🚦                                   |                  | Behebung bis: 🚦 TT.mm.jjj                       | j                            | "Seite abgeben" nicht mehr möglich. |   |
| Bitte geben Sie alle Daten zum NOx-Gehalt bei 5% O2  | 2 an:            |                                                 |                              |                                     |   |
| NOx-Gehalt [mg/m3]: 🚦                                |                  | Grenzwerteinhaltung: 🚦 Bitte ausw               | rählen 🗸                     |                                     |   |
| Maximalwert [mg/m3]: 🚦                               |                  | Behebung bis: 🚦 TT.mm.jjj                       | j III                        |                                     |   |
|                                                      |                  |                                                 |                              |                                     |   |
| Mängel                                               | Hier können Sie  | die                                             |                              |                                     | - |
| Datum der Erfassung                                  | vorhandenen Mä   | ngel Mangel                                     | Mangelbeschreibung           |                                     |   |
| + Neuen Eintrag hinzufügen                           | eintragen. – sie | he                                              |                              |                                     |   |
|                                                      | Kapitel 6.       |                                                 |                              |                                     |   |
| Messgerät                                            | i tapitor or     |                                                 |                              |                                     | - |
| Auswahl des Messgerätes: 🚦 Bitte                     | e auswählen      | ✓ Fabrikat: ∎                                   |                              | Typenbezeichnung: 🚦                 |   |
| Kalibrierstelle: 🚦                                   |                  | Datum der Letztkalibrierung: 🚦 TT.mm.jjj        | j 📰                          |                                     |   |
|                                                      |                  |                                                 |                              |                                     |   |
| Brennstoffverbauch pro Jahr                          |                  |                                                 |                              |                                     | - |
| Jahresverbrauch: 🚦                                   |                  | Genauigkeit: 🚦 Bitte ausw                       | /ählen 🗸                     | Nashdara Qia alla Datan in dan      |   |
| Einheit: 🚦 Bitte                                     | e auswählen      | ·                                               |                              | Nachdem Sie alle Daten in den       |   |
|                                                      |                  |                                                 |                              | Prutbericht eingetragen naben,      |   |
|                                                      |                  |                                                 |                              | klicken Sie auf "Seite abgeben".    | } |
|                                                      |                  | 🗅 Abbrechen 🔍 Seite prüfen 🛛 💾 Zwischenspeicher | n 🖸 übernehmen Seite abgeben | Zum Seitenar                        | 📕 |

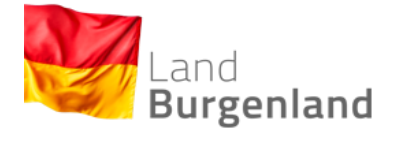

Sie gelangen automatisch wieder auf die Seite "Prüfbuch".

| Anlagendatenblatt                 |                                                              |                           |                      |                            | =        |
|-----------------------------------|--------------------------------------------------------------|---------------------------|----------------------|----------------------------|----------|
| Um das erfolgreich Abspeichern de | er Daten zu gewährleisten, betätigen Sie bitte den Button [S | eite abgeben].            |                      |                            |          |
| Anlagennummer                     | Neue Version aufgrund Änderungen bez.                        | Gültig von                | Gültig bis           | Abschluss durchgeführt     |          |
|                                   |                                                              |                           |                      |                            | o Anseh. |
| + Neue Version einfügen           |                                                              |                           |                      |                            |          |
| Liste der Prüfberichte            |                                                              |                           |                      | Klicken Sie auf "Ansehen", |          |
| Datum der Überprüfung             | Anlass der Überprüf                                          | ing                       | Erledigungsdatun     | um sich den Prüfbericht    |          |
| 2021-01-18                        |                                                              |                           |                      |                            | Anseh.   |
| 🕂 Neuen Eintrag hinzufügen        |                                                              |                           |                      | anzeigen zu lassen.        |          |
|                                   | -                                                            |                           |                      |                            |          |
| Liste der Mängel                  |                                                              |                           |                      |                            |          |
| Datum der Erfassung               |                                                              | Mangel                    | Datum der Behebung   |                            |          |
|                                   |                                                              |                           |                      |                            |          |
| Liste der Notizen                 |                                                              |                           |                      |                            | -        |
| Datum der Erstellung              |                                                              | ٨                         | lotiz                | Erstellt von               |          |
| + Neuen Eintrag hinzufügen        |                                                              |                           |                      |                            |          |
|                                   | _                                                            |                           |                      |                            |          |
|                                   | <u></u> વ                                                    | Seite prüfen 旧 Zwischensp | eichern 🕒 übernehmen |                            |          |

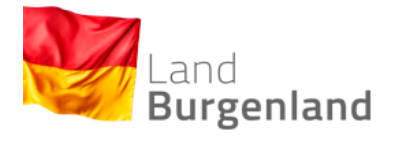

## Mängel eintragen und Fristen setzen

(Seite 1 von 3)

#### 6) <u>Mängel eintragen und Fristen setzen</u>

Mängel können nur im Prüfbericht eingetragen werden. Wie Sie Prüfberichte erstellen können erfahren Sie im vorherigen Kapitel.

| Mängel Datum der Erfassung + Neuen Eintrag hinzufügen            | Klicken Sie auf "Neuen Eintrag hinzufügen",<br>um einen Mangel einzutragen. | Mangel         |                  |
|------------------------------------------------------------------|-----------------------------------------------------------------------------|----------------|------------------|
| Messgerät                                                        |                                                                             |                | -                |
| Auswahl des Messgerätes: 👔 Bitte auswählen<br>Kalibrierstelle: 👖 | Fabrikat:     Fabrikat:     TT.mm.jjjj                                      | Typenbezeichnu | ng: 🚺            |
| Brennstoffverbauch pro Jahr                                      |                                                                             |                | -                |
| Jahresverbrauch: 🚦                                               | Genauigkeit: 👔 Bitte auswählen                                              | ~              |                  |
| Einheit: 🚦 Bitte auswählen                                       | ✓                                                                           |                |                  |
|                                                                  | Q Seite prüfen 💾 Zwischenspeichern 🗅 übernehme                              | Seite abgeben  | Zum Seitenanfang |

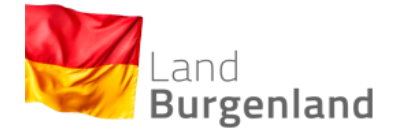

#### Mängel eintragen und Fristen setzen

(Seite 2 von 3)

#### Beschreiben Sie den Mangel so genau wie möglich.

| Menü <u>Anlagen</u> <u> Prüfbuch</u> <u> Prüfbericht TS</u> Mängel |                                          |                                          |                                       |    |                                                                        |  |
|--------------------------------------------------------------------|------------------------------------------|------------------------------------------|---------------------------------------|----|------------------------------------------------------------------------|--|
| Bitte beachten Sie, dass die Felder mit                            | * Pflichtfelder sind.                    |                                          |                                       |    | Acntung                                                                |  |
| Daten zum Mangel                                                   |                                          |                                          |                                       |    | Die Benebungsmist muss mit jenem<br>Datum übereinstimmen, das dem, der |  |
| Datum der Erfassung:                                               | 23.11.2020                               | Prüfbericht-ID:                          | 921                                   |    | BetreiberIn genannt wurde.                                             |  |
| Prüforgan:                                                         | Test-Rauchfangkehrer                     | V Dateneingabe von:                      | Test-Rauchfangkehrer V                | ·  | , , , , , , , , , , , , , , , , , , ,                                  |  |
|                                                                    |                                          |                                          |                                       |    |                                                                        |  |
| Erfassung des Mangels                                              |                                          |                                          |                                       |    | _                                                                      |  |
| Mangel: 🚦                                                          | Mangel 1                                 |                                          |                                       | ~  |                                                                        |  |
| Behebung bis:                                                      | 23.12.2020                               |                                          |                                       |    |                                                                        |  |
|                                                                    |                                          |                                          |                                       |    |                                                                        |  |
| Abgabe - Behebung des                                              | Mangels                                  |                                          |                                       |    | -                                                                      |  |
| Wenn der Mangel von Ihnen behoben w                                | /urde, betätigen Sie bitte folgenden But | ton. Datum und Name werden dadurch auto  | matisch übernommen und vermerkt.      |    |                                                                        |  |
| Mangel behoben:                                                    | Aktion ausführen                         |                                          |                                       |    |                                                                        |  |
| Datum der Behebung: 🚦                                              | 26.01.2021                               | Behebung vermerkt von:                   | ×                                     | *  | Woon Sie einen Mongel                                                  |  |
| Bei Bedarf können Sie der Behebung ei                              | inen Kommentar hinzufügen.               |                                          |                                       |    |                                                                        |  |
| Anmerkungen zur Behebung: 🚦                                        | Anlage undicht (Beispiel)                |                                          |                                       |    | eingetragen haben, klicken                                             |  |
|                                                                    |                                          |                                          |                                       |    | Sie auf "Seite abgeben".                                               |  |
| Datum der Abgabe:                                                  | 23.11.2020                               |                                          |                                       |    |                                                                        |  |
|                                                                    |                                          |                                          |                                       |    |                                                                        |  |
|                                                                    |                                          | Q Seite prüfen ∐ Zwisch <u>enspeiche</u> | ern 🗅 übernehmen Seit <u>e abgebe</u> | en |                                                                        |  |
|                                                                    |                                          |                                          |                                       |    | Zum Seitenanfang                                                       |  |

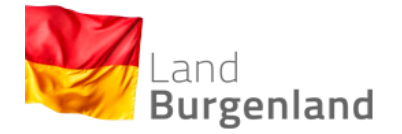

#### Mängel eintragen und Fristen setzen

(Seite 3 von 3)

Wurde der Mangel behoben, kann der Eintrag über das Feld "Bearbeiten" entsprechend angepasst werden.

| Liste der Prüfberichte     |                        |                    | -                                |
|----------------------------|------------------------|--------------------|----------------------------------|
| Datum der Überprüfung      | Anlass der Überprüfung |                    | Erledigungsdatum                 |
| 2019-11-19                 |                        |                    | 2020-08-27 🔿 Anseh.              |
| ╋ Neuen Eintrag hinzufügen |                        |                    | Klicken Sie auf "Bearbeiten", um |
| Liste der Mängel           |                        |                    | den Eintrag vermerken und/oder   |
| Datum der Erfassung        | Mangel                 | Datum der Behebung | überarbeiten zu können.          |
| 2020-08-27                 |                        |                    |                                  |
| + Neuen Eintrag hinzufügen |                        |                    |                                  |
| Liste der Notizen          |                        |                    | -                                |
| Datum der Erstellung       |                        | Notiz              | Erstellt von                     |
| + Neuen Eintrag hinzufügen |                        |                    |                                  |

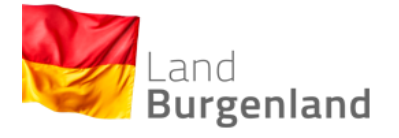

## VI. Kontrollfunktion

## Einsehen offener Mängel

## 1. Einsehen offener Mängel

| Daten zur Anlage                                                                                                    |                                        |                                        |                  |                                   | -         |  |
|----------------------------------------------------------------------------------------------------|----------------------------------------|----------------------------------------|------------------|-----------------------------------|-----------|--|
| Daten zur Anlage                                                                                                    |                                        |                                        |                  |                                   |           |  |
| Die folgenden Daten dienen der Übersicht und können mittels Erstellen einer neuen Version des Anlagendatenblattes geändert werden. |                                        |                                        |                  |                                   |           |  |
| Anlagennummer: 🚦                                                                                                    |                                        | Prüfintervall [Jahre]: 🚦 2             |                  |                                   |           |  |
| Nächste Überprüfung fällig am: 09.01.2023                                                                                          |                                        | Mängelbehebung fällig am: 🚦 05.05.2021 |                  |                                   |           |  |
| Daten der Betreiberin oder des Betreibers:                                                                                         |                                        |                                        |                  |                                   |           |  |
| Betreiber/in: 🚦 Lagerbox Einlagerun;                                                                                               | jen Gm                                 |                                        |                  |                                   |           |  |
| Telefonnummer Betreiber/in: 🚦                                                                                                    |                                        | Wohnsitz: 🚦 Bitte auswählen            |                  | ~                                 |           |  |
|                                                                                                    |                                        |                                        |                  |                                   |           |  |
| Anlagendatenblatt                                                                                                    |                                        |                                        |                  |                                   | =         |  |
| Um das erfolgreich Abspeichern der Daten zu gewährleisten, betätige                                                                | n Sie hitte den Button [Seite abgeben] |                                        |                  |                                   |           |  |
|                                                                                                    |                                        |                                        |                  |                                   |           |  |
| Anlagennummer Neue Version aufgrund And                                                                                            | erungen bez.                           | Guiltig von                            | Guiltig bis      | Abschluss durchgefuhrt            | a Anach   |  |
| UNGUELIIG                                                                                                    |                                        | 2021-01-29 08:44.06                    |                  | 2021-01-29                        | le Ansen. |  |
| 🕂 Neue Version einfügen                                                                                                    |                                        |                                        |                  |                                   |           |  |
|                                                                                                    |                                        |                                        |                  |                                   |           |  |
| Liste der Prüfberichte                                                                                                    |                                        |                                        |                  |                                   | -         |  |
| Datum der Überprüfung                                                                                                    | Anlass der Überprüfung                 |                                        | Erledigungsdatum | Klickon Sie auf Boarbeiten" um    |           |  |
| 2021-02-24                                                                                                    |                                        |                                        | 2021-02-24       | Ricken Sie auf "Dearbeitent, un   | 💿 Anseh.  |  |
| 🕂 Neuen Eintrag hinzufügen                                                                                                    |                                        |                                        |                  | offene Mängel einsehen zu können. |           |  |
|                                                                                                    |                                        |                                        |                  |                                   | )         |  |
| Liste der Mängel                                                                                                    |                                        |                                        |                  |                                   | -         |  |
| Datum der Erfassung                                                                                                    | Mangel                                 | Datum der Behebung                     |                  |                                   | M         |  |
| 2021-02-01                                                                                                    |                                        |                                        |                  |                                   | 🖋 Bearb.  |  |
|                                                                                                    |                                        |                                        |                  |                                   |           |  |
| Liste der Notizen                                                                                                    |                                        |                                        |                  |                                   | -         |  |
| Datum der Erstellung                                                                                                    |                                        | Notiz                                  | I                | Erstellt von                      |           |  |
| 🕂 Neuen Eintrag hinzufügen                                                                                                    |                                        |                                        |                  |                                   |           |  |

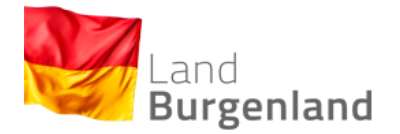

## Überprüfung von Prüfberichten

## 2. Überprüfung von Prüfberichten

| Doton zur Anloge                                                                                   |                                       |                                             | _                                |
|----------------------------------------------------------------------------------------------------|---------------------------------------|---------------------------------------------|----------------------------------|
| Daten zur Anlage                                                                                   |                                       |                                             | -                                |
| Die folgenden Daten dienen der Übersicht und können mittels Erstellen einer neuen Version des Ar   | nlagendatenblattes geändert werden.   |                                             |                                  |
| Anlagennummer: 🚦                                                                                   | Prüfintervall [Jahre]: 🚦 2            |                                             |                                  |
| Nächste Überprüfung fällig am: 09.01.2023                                                          | Mängelbehebung fällig am: 🚦 05.05.202 | 21                                          |                                  |
| Daten der Betreiberin oder des Betreibers:                                                         |                                       |                                             |                                  |
| Betreiber/in: 🚦 Lagerbox Einlagerungen Gm                                                          |                                       |                                             |                                  |
| Telefonnummer Betreiberlin: 🚦                                                                      | Wohnsitz: 🚦 Bitte ausw                | vählen 🗸                                    |                                  |
| -                                                                                                  | _                                     |                                             |                                  |
| Anla gendeten blett                                                                                |                                       |                                             |                                  |
| Anlagendatenblatt                                                                                  |                                       |                                             | -                                |
| Um das erfolgreich Abspeichern der Daten zu gewährleisten, betätigen Sie bitte den Button [Seite a | abgeben].                             |                                             |                                  |
| Anlagennummer Neue Version aufgrund Änderungen bez.                                                | Güttig von                            | Klicken Sie auf "Ansehen", um               |                                  |
| UNGUELTIG                                                                                          | 2021-01-29 08:44:06                   | Drüfte sriek te lik errenüfere zur bürgeren | 🔿 Anseh.                         |
| + Neue Version einfügen                                                                            |                                       | Prutperionte uperpruten zu konnen           |                                  |
|                                                                                                    |                                       |                                             |                                  |
| Liste der Prüfberichte                                                                             |                                       |                                             | -                                |
| Datum der Überprüfung Anla                                                                         | iss der Überprüfung                   | Erledigungsdatum                            |                                  |
| 2021-02-24                                                                                         |                                       | 2021-02-24                                  | Anseh.                           |
| + Neuen Eintrag hinzufügen                                                                         |                                       |                                             |                                  |
|                                                                                                    |                                       |                                             |                                  |
| Liste der Mängel                                                                                   |                                       |                                             | -                                |
|                                                                                                    | Neural Defense                        |                                             |                                  |
| 2021-02-01                                                                                         | Mangel Datum der Benebun              | 19                                          | 🖋 Bearb.                         |
|                                                                                                    |                                       |                                             |                                  |
|                                                                                                    |                                       |                                             |                                  |
| Liste der Notizen                                                                                  |                                       |                                             | -                                |
| Datum der Erstellung                                                                               | Notiz                                 | Erstellt von                                |                                  |
| + Neuen Eintrag hinzufügen                                                                         |                                       |                                             |                                  |
|                                                                                                    |                                       |                                             |                                  |
|                                                                                                    |                                       |                                             |                                  |
| Eintrag zuruck                                                                                     | C Seite prufen 💾 Zwischenspeicher     | rn 🕒 ubernenmen                             | Eintrag weiter  Zum Seitenanfang |

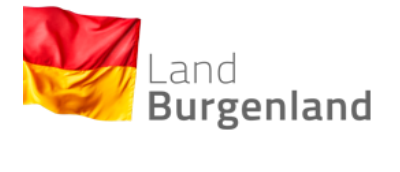

## Mängel auf erledigt setzen

#### 3. Mängel auf erledigt setzen

| Doton zur Anlogo                                             |                                                                 |                                        |                  |                         |           |  |  |
|--------------------------------------------------------------|-----------------------------------------------------------------|----------------------------------------|------------------|-------------------------|-----------|--|--|
| Daten zur Anlage                                             |                                                                 |                                        |                  |                         |           |  |  |
| Die folgenden Daten dienen der Übersicht und können mi       | ittels Erstellen einer neuen Version des Anlagendatenblattes ge | ändert werden.                         |                  |                         |           |  |  |
| Anlagennummer: 🚦                                             |                                                                 | Prüfintervall [Jahre]: 🚦 2             |                  |                         |           |  |  |
| Nächste Überprüfung fällig am: 09.01.                        | 2023                                                            | Mängelbehebung fällig am: 🚦 05.05.2021 |                  |                         |           |  |  |
| Daten der Betreiberin oder des Betreibers:                   |                                                                 |                                        |                  |                         |           |  |  |
| Betreiber/in: 🚦 Lagerb                                       | box Einlagerungen Gm                                            |                                        |                  |                         |           |  |  |
| Telefonnummer Betreiber/in: 🚦                                |                                                                 | Wohnsitz: 🚺 Bitte auswählen            | ~                |                         |           |  |  |
|                                                              |                                                                 |                                        |                  |                         |           |  |  |
| Anlagendatenblatt                                            |                                                                 |                                        |                  |                         | Ξ         |  |  |
| -<br>Lim das erfolgreich Absneichern der Daten zu gewährleis | tan batätigan Sie hitte dan Ruttan (Seite abgeben)              |                                        |                  |                         |           |  |  |
| on das enoigreich Abspeichen der Daten zu gewanneis          | ten, betaugen Sie bitte den Duiton (Seite abgeben).             |                                        |                  |                         |           |  |  |
| Anlagennummer Neue Version                                   | 1 aufgrund Änderungen bez.                                      | Gültig von                             | Gültig bis       | Abschluss durchgeführt  |           |  |  |
| UNGUELTIG                                                    |                                                                 | 2021-01-29 08:44:06                    |                  | 2021-01-29              | le Anseh. |  |  |
| + Neue Version einfügen                                      |                                                                 |                                        |                  | Klicken Sie auf         |           |  |  |
| Liste der Drüffenishte                                       |                                                                 |                                        |                  |                         |           |  |  |
|                                                              |                                                                 |                                        |                  | "Bearbeiten", um offene |           |  |  |
| Datum der Überprüfung                                        | Anlass der Überprüfung                                          |                                        | Erledigungsdatum |                         |           |  |  |
| 2021-02-24                                                   |                                                                 |                                        | 2021-02-24       | Mängel auf erledigt     | 💿 Anseh.  |  |  |
| + Neuen Eintrag hinzufügen                                   |                                                                 |                                        |                  | setzen zu können        |           |  |  |
|                                                              |                                                                 |                                        |                  | Seizen zu konnen.       |           |  |  |
| Liste der Mängel                                             |                                                                 |                                        |                  |                         | _         |  |  |
| Datum der Erfassung                                          | Mangel                                                          | Datum der Behebung                     |                  |                         |           |  |  |
| 2021-02-01                                                   |                                                                 |                                        |                  |                         | 🖋 Bearb.  |  |  |
|                                                              |                                                                 |                                        |                  |                         |           |  |  |
| Liste der Notizen                                            |                                                                 |                                        |                  |                         | =         |  |  |
| Datum der Erstellung                                         |                                                                 | Notiz                                  | Erstellt von     |                         |           |  |  |
| + Neuen Eintrag hinzufügen                                   |                                                                 |                                        |                  |                         |           |  |  |

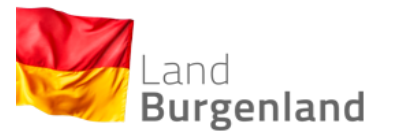

#### VII. <u>FAQ – Häufig gestellte Fragen</u>

#### 1) Warum gibt es eine Bgld. Heizungs- und Klimaanlagendatenbank (HKADB), was ist deren Zweck?

Die HKADB dient folgenden übergeordneten Zielen: 1) möglichst vollständige **Erfassung** aller Heizungsanlagen sowie Klimaanlagen und Wärmepumpen ab 12 kW im Land, 2) Sicherstellung der Einhaltung der **Überprüfungsintervalle** und 3) Gewährleistung einer effektiven **Mängelbehebung** nach Vorgaben des Bgld. HKG (siehe auch Einleitung S. 4).

#### 2) Welche Funktionen bietet die HKADB ihren BenutzerInnen?

Die Funktionen der Datenbank sind in Grund-, Haupt- und Kontrollfunktionen gegliedert. Grundfunktionen (wie zB Anlagen suchen) stehen sämtlichen NutzerInnen offen, Hauptfunktionen (zB Anlagendatenblatt erstellen) können von Prüfberechtigten und Überwachungsstellen (RauchfangkehrerInnen) genutzt werden und über einen Zugang zu Kontrollfunktionen (zB Einsehen offener Mängel) verfügen ausschließlich Überwachungsstellen (siehe auch S. 5 und 6).

#### 3) Wie steige ich in die Datenbank ein?

Das hängt von dem/der Nutzerln (der Rolle) ab. Für Bedienstete von Land und Bezirksverwaltungsbehörden erfolgt der Einstieg über das PVP-Stammportal, Gemeindebedienstete steigen über das Kommunalnet ein und Prüfberechtigten sowie Überwachungsstellen steht der Zugriff über das Unternehmensserviceportal USP offen (siehe Kapitel III. ab S. 7).

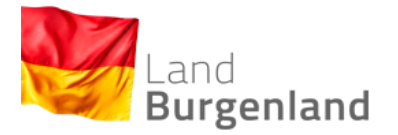

## 4) Ich nutze die HKADB in der Rolle der Gemeinde/einer BVB/des Landes. Kann ich Anlagen erfassen oder irrtümlich Daten löschen?

Nein. Allen Behörden (Gemeinden, BVB, Land) steht nur ein Lesezugriff offen. Es können keine Anlagen- oder Betreiberdaten eingetragen oder (irrtümlich) gelöscht werden. Einzige Ausnahme stellt die Notizfunktion dar, welche als Zusatzfunktion konzipiert ist und grundsätzlich keine Auswirkungen auf Anlagen- oder Betreiberdaten hat.

## 5) Können BetreiberInnen wählen, ob die sie betreffenden Betreiber- und Anlagendaten in der HKADB erfasst werden? Gibt es ein Zustimmungserfordernis?

Nein, die Eintragung von Daten der im Burgenland betriebenen Heizungsanlagen und Klimaanlagen/Wärmepumpen ab 12 kW sowie die Daten der zugehörigen BetreiberInnen ist obligatorisch. Es gibt keine "Opt-Out-Möglichkeit" und kein Widerrufsrecht. Diese würde den Zielen der HKADB (siehe Frage 1) zuwiderlaufen. Die datenschutzrechtliche Grundlage bildet §§ 48 und 49 Bgld. HKG, welche mit der Datenschutzgrundverordnung der EU (DSGVO) in Einklang steht. Die Verarbeitung bestimmter erorderlicher Daten (darunter auch personenbezogene Daten der BetreiberInnen, jedoch keine sensiblen Daten) durch die NutzerInnen der HKADB ist dadurch gesetzlich gedeckt. Es besteht kein Erfordernis einer Zustimmung durch BetreiberInnen. Die Rechte auf Basis der DSGVO betreffend Personen, deren personenbezogene Daten verarbeitet werden, bleiben im vollen Umfang gewahrt.

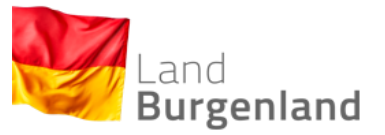

#### 6) Wie können BetreiberInnen in die sie betreffenden verarbeiteten Daten Einsicht nehmen?

BetreiberInnen von Heizungs- oder Klimaanlagen ab 12 kW steht derzeit kein eigener Zugriff auf die HKADB zur Verfügung. Für Auskünfte können sich diese an den oder die beauftragte Prüfberechtigte/n oder die zuständige Überwachungsstelle wenden. Auch Behörden können auf Anfrage eines Betreibers /einer Betreiberin die ihn/sie betreffenden Informationen aus der HKADB weitergeben. Ausdrucke können stets (auf Kosten des Betreibers /der Betreiberin) angefertigt werden.

#### 7) Wie lassen sich Daten zu Anlagen in der HKADB finden?

Um eine bestimmte Anlage zu suchen, folgen Sie der Anleitung zur Funktion "Anlage suchen" auf S. 15.

#### 8) Wie werden Anlagen in der HKADB erfasst?

Um eine neue Anlage anzulegen, folgen Sie der Anleitung zur Funktion "Anlage anlegen" ab S. 29.

#### 9) Muss eine Überwachungsstelle ausgewählt werden?

Ja, bei Feuerungsanlagen und Blockheizkraftwerken ist stets die zuständige Überwachungsstelle auszuwählen. Dabei handelt es sich um den oder die RauchfangkehrerIn des/der Betreiber/in. Kennt diese seine/ihre RauchfangkehrerIn nicht, ist der/die RauchfangkehrerIn auszuwählen, in dessen Kehrgebiet die Anlage gelegen ist. Bei Klimaanlagen / Wärmepumpen ist keine Überwachungsstelle vorgesehen und daher eine solche auch nicht auszuwählen.

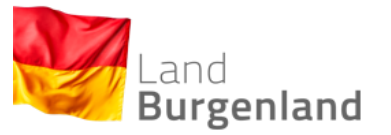

#### 10) Müssen bei jeder Feuerungsanlage sämtliche Daten des Formulars ausgefüllt werden?

Nein, die Art der zu erfassenden Daten hängt davon ab, ob es sich um eine Neuanlage (Inbetriebnahme ab 1.7.2019 = Datums des Inkrafttretens des Bgld. HKG) oder um eine Altanlage (Inbetriebnahme vor dem 1.7.2019) handelt. Durch Eingabe des Inbetriebnahmedatums wird entweder das komplette Formular angezeigt (Neuanlagen) oder ein entsprechend gekürztes Formular (Altanlagen).

#### 11) Bei einer Anlage lässt sich kein Prüfbericht erfassen. Was können die Gründe hiefür sein?

Prüfberichte können nur drei Monate vor dem jeweiligen Stichtag der wiederkehrenden Überprüfung erfasst werden. Dieser Stichtag richtet sich nach dem Inbetriebnahmedatum und dem gesetzlichen Überprüfungsintervall. Nach dem Stichtag können Prüfberichte solange erfasst werden, als der Mangel (überschrittene Überprüfungsfrist) nicht auf "behoben" gesetzt wurde. Zwischen dem Zeitpunkt der Überprüfung (Datum des Prüfberichts) und dem Datum drei Monate vor dem nächsten Stichtag können keine Prüfberichte erfasst werden (ausgenommen Berichte über außerordentliche Überprüfungen). Beispiel: Überprüfungsstichtag ist der 1. Juni. Frühestens 3 Monate vorher, also ab 1. März können Prüfberichte erfasst werden. Dieses Fenster schließt sich entweder mit der Erfassung eines Prüfberichts oder wenn Mängel auf "behoben" gesetzt werden. Diese Vorgangsweise soll die korrekte Einhaltung der Überprüfungsintervalle gewährleisten.

#### 12) Wie wird ein neuer Prüfbericht erstellt?

Zur Erstellung eines neuen Prüfberichts folgen Sie der Anleitung zur Funktion "Prüfbericht erstellen" ab S. 44.

55

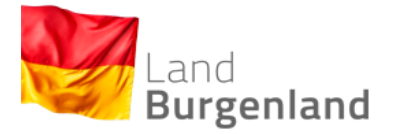

#### 13) Wer darf Mängel auf "behoben" setzen?

Grundsätzlich ist dies Überwachungsstellen vorbehalten. Bei Klimaanlagen / Wärmepumpen ab 12 kW steht diese Funktion mangels Überwachungsstellen auch Prüfberechtigten zu. Mängel dürfen nur dann auf "behoben" gesetzt werden, wenn die Mängelbehebung nachweislich erfolgt ist. Die Überwachungsstelle bzw. der/die Prüfberechtigte hat hierfür rechtlich einzustehen.

#### 14) Wozu sind Messgeräte samt entsprechenden Informationen zu erfassen? Wie ist dabei vorzugehen?

Prüfberechtigte haben sich mit den nötigen Gerätschaften zur Abgasmessung auszustatten und diese regelmäßig eichen bzw. kalibrieren zu lassen. Messgeräte mit denen Prüfberechtigte Abgasmessungen durchführen, sind in der HKADB zu erfassen (siehe hiezu die Anleitung ab S. 24). Beim Erstellen von Prüfberichten kann das jeweils verwendete Messgerät einfach per Drop-Down-Menü ausgewählt werden, was die neuerliche Eingabe der Messgeräte-Daten bei jeder Abgasmessung erspart. Zusätzlich wird durch die Erfassung der Messgeräte gewährleistet, dass jede/r Prüfberechtigte über ein geeichtes und kalibriertes Messgerät verfügt.

#### 15) Wie lassen sich in der Datenbank gespeicherte Anlagendaten ändern?

Nach Klick auf "Seite Abgeben" (siehe S. 38) lassen sich Anlagendaten nicht mehr ändern. In diesem Fall muss eine neue Version des Anlagendatenblatts erstellt werden.

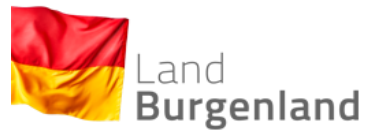

16) Ich bin Prüfberechtigte/r für Heizungsanlagen. Wie gehe ich vor, wenn ein Mangel vom Betreiber / von der Betreiberin nicht fristgerecht beseitigt wurde?

Nicht (fristgerecht oder vollständig) behobene Mängel an Feuerungsanlagen sind der zuständigen Überwachungsstelle schriftlich zu melde0n. Zusätzlich scheinen solche Mängel in der Liste der zuständigen Überwachungsstelle auf.

## 17) Ich bin Prüfberechtigte/r für Klimaanlagen. Wie gehe ich vor, wenn ein Mangel vom Betreiber / von der Betreiberin nicht fristgerecht beseitigt wurde?

Nicht (fristgerecht oder vollständig) behobene Mängel an Klimaanlagen / Wärmepumpen ab 12 kW sind der zuständigen Behörde (Gemeinde) schriftlich zu melden. Zusätzlich scheinen diese in der Liste der zuständigen Behörde auf. Eine Überwachungsstelle ist bei Klimaanlagen / Wärmepumpen nicht vorgesehen.

#### 18) Können/Müssen Dokumente in die HKADB hochgeladen werden?

Nein, dies ist derzeit noch nicht möglich. Sobald diese Funktion für die HKADB verfügbar ist, werden alle NutzerInnen informiert.

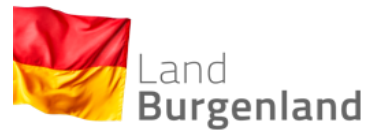

19) Bei bestimmten Heizungsanlagen wird nicht das gesamte Formular "Anlagendatenblatt" zum Ausfüllen angezeigt, woran liegt das?

Von den Feldern "Inbetriebnahmedatum" und "Stichtag" ist abhängig, ob es sich um eine Neuanlage handelt (Inbetriebnahme ab 1.7.2019 = Inkrafttreten des Bgld. HKG) oder um eine Altanlage (Inbetriebnahme 30.6.2019 oder früher). Bei Neuanlagen ist das gesamte Anlagendatenblatt wie vom System vorgegeben auszufüllen. Bei Altanlagen zeigt das System nur bestimmte Blöcke mit Feldern an. Hier genügt die Eingabe der Betreiber-Daten und gewisse Anlagendatendaten aus. Das Inbetriebnahmedatum hat dem tatsächlichen Datum (z.B. laut bestehendem Anlagendatenblatt in Papierform) zu entsprechen. Nur wenn dieses Datum nicht bekannt ist und auch nicht eruiert werden kann, darf ein Stichtagsdatum eingesetzt werden. Die Unterscheidung in Altanlagen und Neuanlagen erfolgt, weil nur bei letzteren gewährleistet ist, dass die notwendigen Datensätze tatsächlich bekannt sein müssen (da seit 1.7.2019 das Anlagendatenblatt "Heizungsanlagen - Anlage 2.2" bei jeder Neuerrichtung oder wesentlichen Änderung auszufüllen ist). Bei älteren Anlagen, insbesondere bei sehr alten Anlagen, kann es mitunter schwierig sein, korrekte und vollständige Daten in Erfahrung zu bringen, etwa wenn keine technische Dokumentation, kein Typenschild oder kein Prüfbuch vorhanden ist.